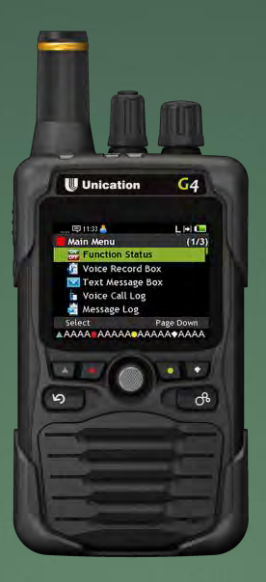

# G Series PPS Overview

USING

G\_SERIES\_PPS\_V00-03-05\_BETA01 AND LATER

\*UPDATE 12/2017- New Feature: Quick Call II (2-tone over P25) Configuration- CLICK HERE FOR TUTORIAL

#### Logging In

When logging in to the PPS you will be presented with the login screen the default username and password is admin.

| G Serie | G Series Pre-Programming |        |  |  |  |
|---------|--------------------------|--------|--|--|--|
| User Na | me: ad                   | lmin   |  |  |  |
| Passwor | d: **                    | ***    |  |  |  |
| Lo      | gin                      | Cancel |  |  |  |

#### The Home Screen

This is the Welcome screen. As you can see on the left side of the screen there are 7 tabs labeled A-G available.

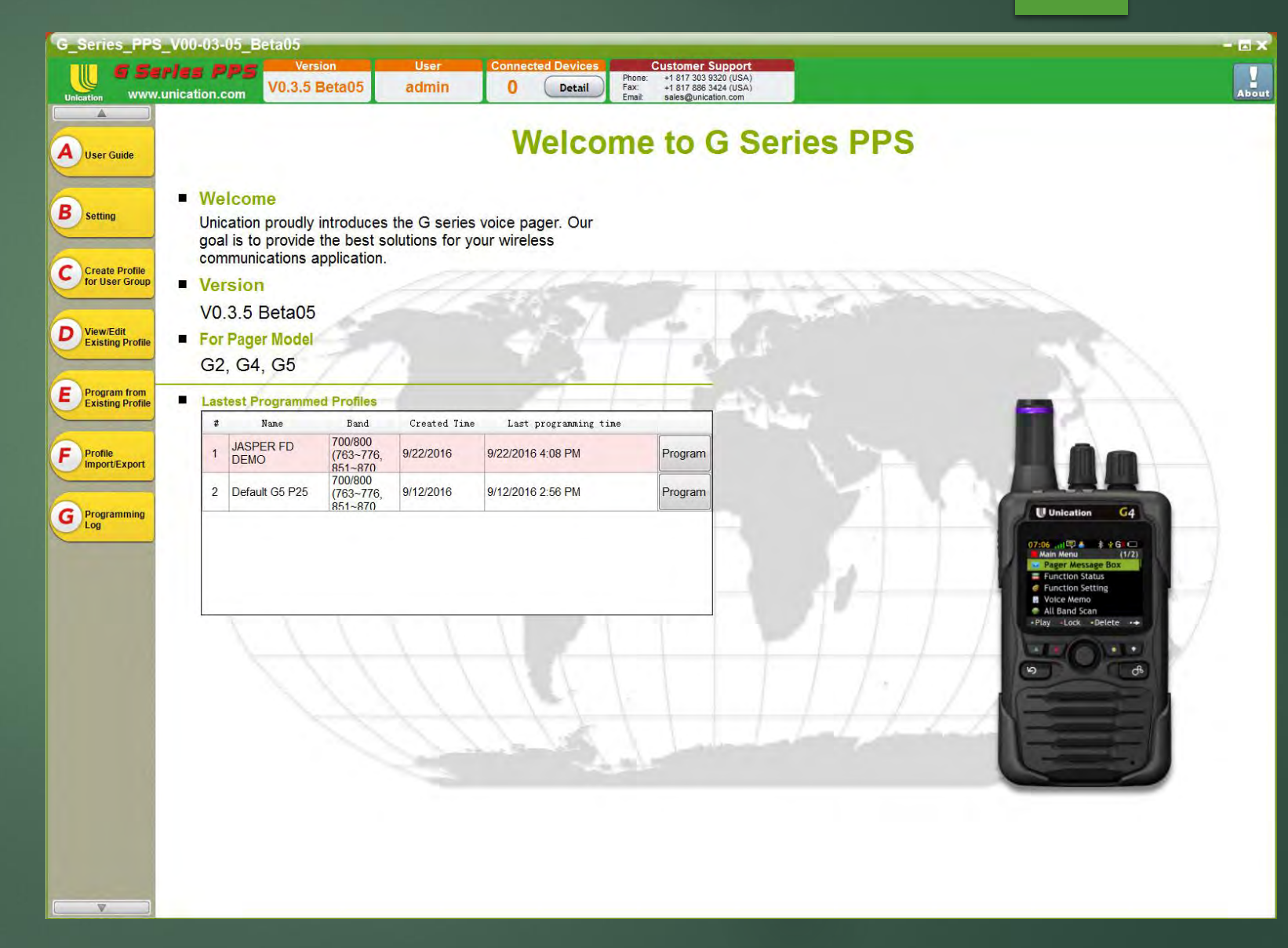

#### Tab A: User Guide

Tab A includes a PPS user guide that describes each detail of the PPS.

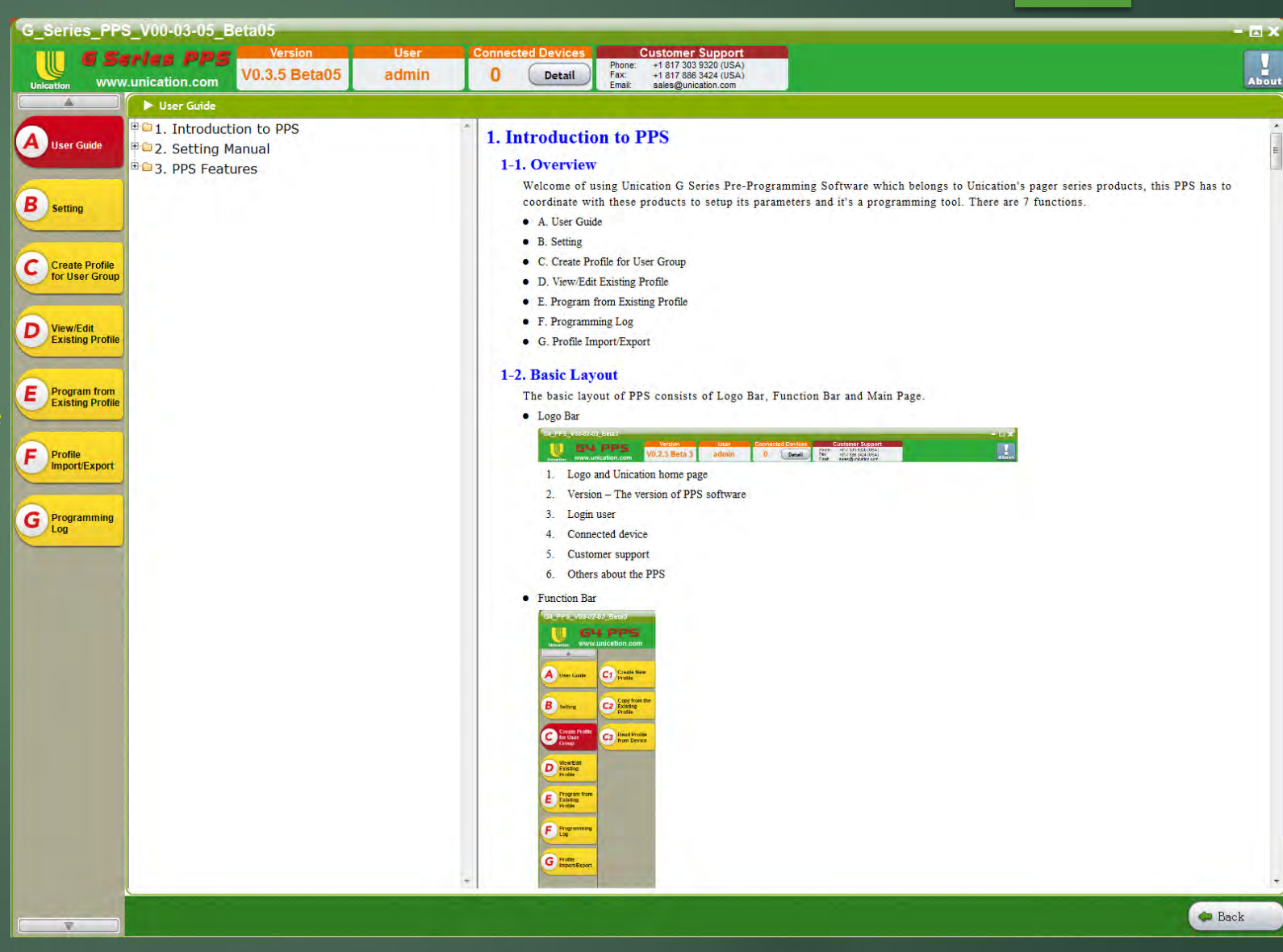

#### Tab B: Settings

Tab B includes one internal tab: Tab B1- Username and Password Settings. Tab B1 allows for the addition, deletion, or editing of Username and Password information.

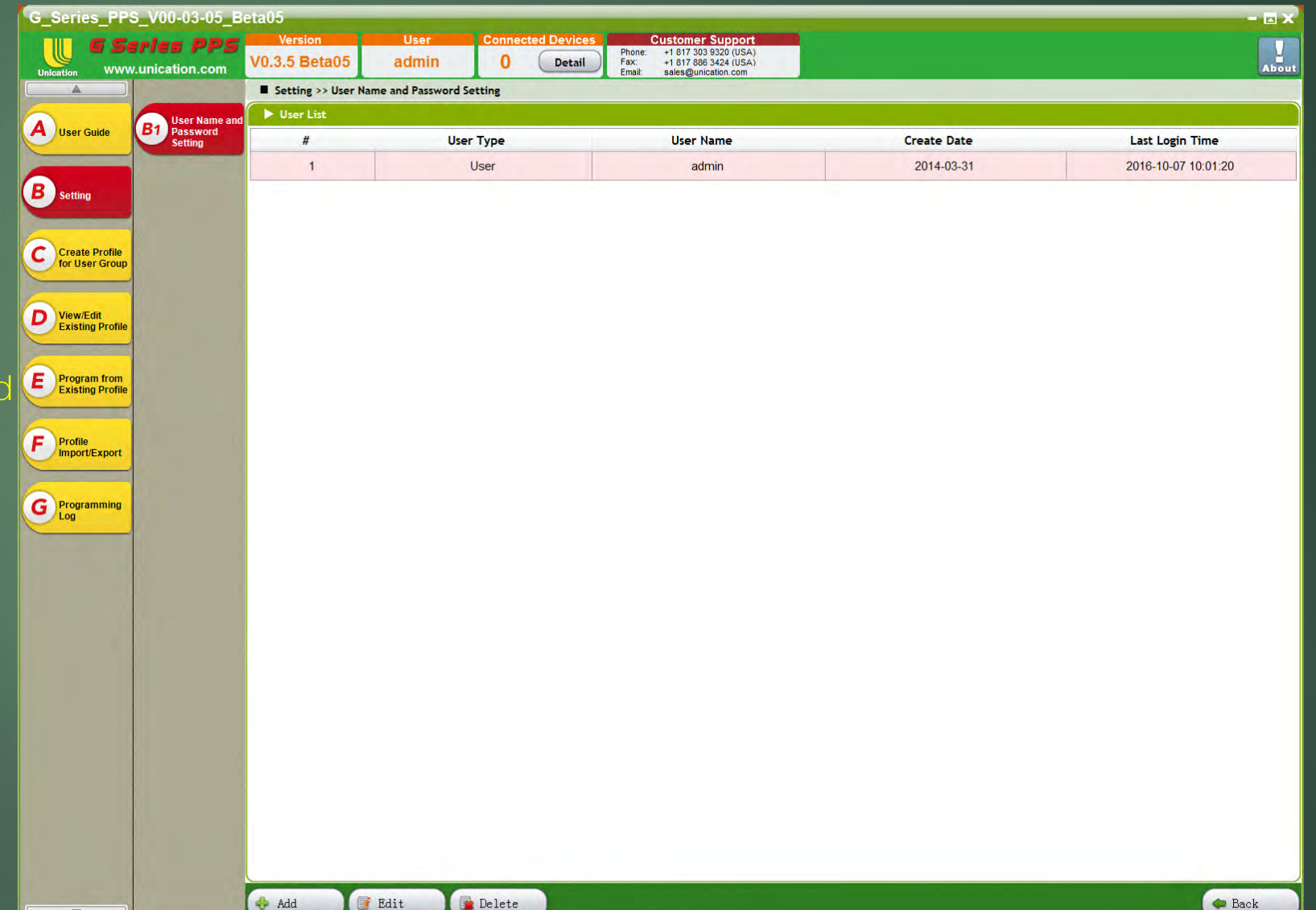

#### Tab C: Create Profile For User Group

Tab C has 3 internal tabs:C1- Create New ProfileC2- Copy From Existing ProfileC3- Read Profile From Device.

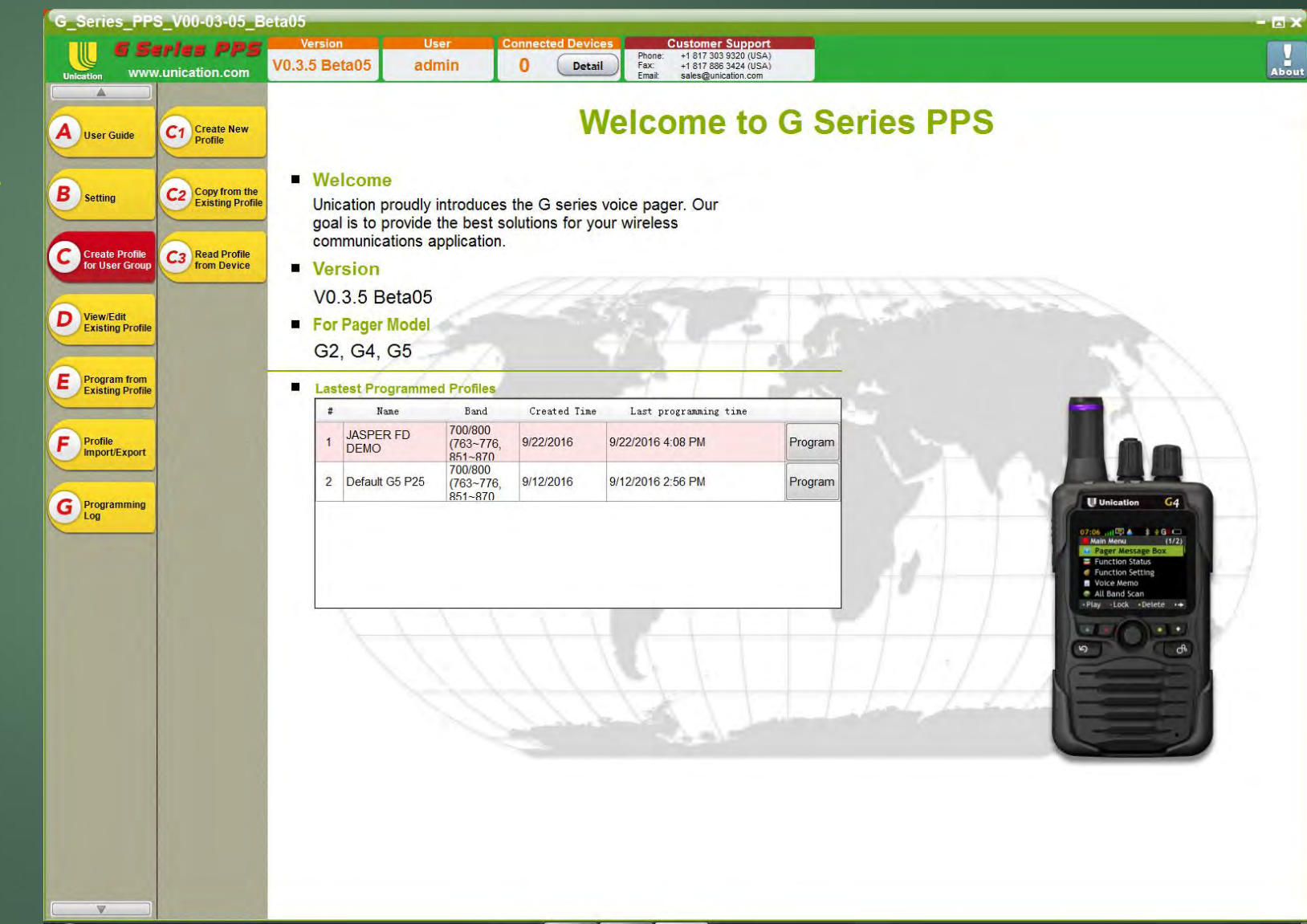

#### Tab C1: Create New Profile

Tab C1 allows for the creation of a default programming file that can be edited for you specific needs. The model number of your unit can be selected via the dropdown menu. When a model is selected it will display the RF Band of the selected model. Be sure to crossreference the band of your unit to be sure that you have selected the correct model number before proceeding

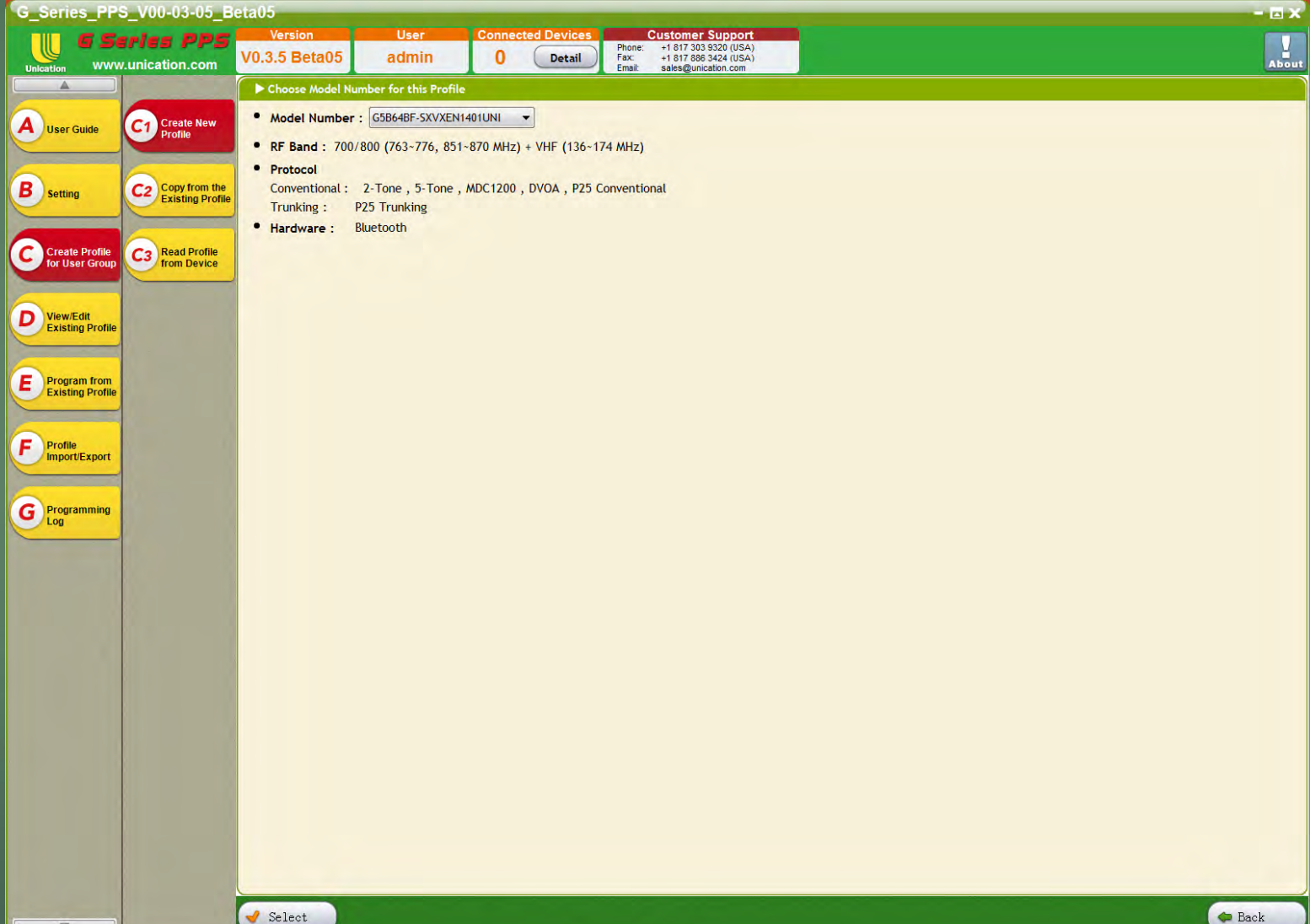

#### Tab C2: Copy From Existing Profile

📃 Сору

Tab C2 allows you to copy an existing profile. This is useful when wanting to make changes to a profile while still preserving the original.

| G_Series_F                    | PS_V00-03-05_E<br>Series PPS<br>ww.unication.com                                                                                                    | Version<br>Version<br>V0.3.5 Beta0 | User<br>5 admin             | Connected Devices         Customer Su           0         Detail         Phone: +1 817 303 932           Fax: +1 817 308 342         Email: sadesgunication | port<br>(USA)<br>(USA)<br>com    |                  | - 🖬              |
|-------------------------------|----------------------------------------------------------------------------------------------------|------------------------------------|-----------------------------|----------------------------------------------------------------------------------------------------|----------------------------------|------------------|------------------|
|                               |                                                                                                    | Create Profil                      | e for User Group >> Cop     | y from the Existing Profile                                                                                                    |                                  |                  |                  |
| A User Guide                  | C1 Create New<br>Profile                                                                                                    | Copy from t                        | he Existing Profile<br>Name | Model                                                                                                    | Band                             | Created Time     | Modified Time    |
| -                             |                                                                                                    | 1                                  | G5 9-23-2016                | G5B64BF-SXUCEN1401UNI                                                                                                    | 700/800 (763~776, 851~870 MHz) + | 2016-09-26 10:23 | 2016-09-26 10:27 |
| B Setting                     | C2 Copy from the<br>Existing Profile                                                                                                    | 2                                  | JASPER FD DEMO              | G5B64BF-SXVXEN1500UNI                                                                                                    | 700/800 (763~776, 851~870 MHz) + | 2016-09-22 15:51 | 2016-09-22 16:16 |
| Create Broff                  | Read Profile                                                                                                    | 3                                  | ADAM BFD PAGER              | G5B64BF-SXVXEN1401UNI                                                                                                    | 700/800 (763~776, 851~870 MHz) + | 2016-09-19 11:44 | 2016-09-19 11:45 |
| for User Gro                  | from Device                                                                                                    | 4                                  | Pager Training              | G4B64BF-SXXXEN1401UNI                                                                                                    | 700/800 (763~776, 851~870 MHz)   | 2016-09-14 09:32 | 2016-09-16 15:07 |
| D View/Edit<br>Existing Pro   | file                                                                                                    | 5                                  | Default G5 P25              | G5B64BF-SXVXEN1401UNI                                                                                                    | 700/800 (763~776, 851~870 MHz) + | 2016-09-12 14:25 | 2016-09-12 14:36 |
|                               |                                                                                                    | 6                                  | Template                    | G4B64BF-SXXXEN1501UNI                                                                                                    | 700/800 (763~776, 851~870 MHz)   | 2016-09-08 11:39 | 2016-09-09 12:20 |
| E Program fro<br>Existing Pro | m<br>file                                                                                                    | 7                                  | Westcom Demo                | G4                                                                                                    | 700/800 (763~776, 851~870 MHz) + | 2016-09-08 10:32 | 2016-09-09 11:42 |
| E Profile                     |                                                                                                    | 8                                  | MARCS 20160906              | G5B64BF-SXVXEN1401UNI                                                                                                    | 700/800 (763~776, 851~870 MHz) + | 2016-09-06 12:19 | 2016-09-06 16:28 |
| Import/Expo                   | rt                                                                                                    | 9                                  | Sample087                   | G5B64BF-SXUDEN1401UNI                                                                                                    | 700/800 (763~776, 851~870 MHz) + | 2016-09-01 16:36 | 2016-09-06 11:19 |
| G Programmin                  | ug .                                                                                                    | 10                                 | Sample086                   | G5B64BF-SXUDEN1401UNI                                                                                                    | 700/800 (763~776, 851~870 MHz) + | 2016-09-01 16:32 | 2016-09-01 16:35 |
|                               |                                                                                                    | 11                                 | Miller VHF                  | G5B64BF-SXVXEN1401UNI                                                                                                    | 700/800 (763~776, 851~870 MHz) + | 2016-08-31 16:44 | 2016-08-31 16:52 |
|                               |                                                                                                    | 12                                 | Cools Springs               | G5B64BF-SXVXEN1401UNI                                                                                                    | 700/800 (763~776, 851~870 MHz) + | 2016-08-31 12:56 | 2016-08-31 16:44 |
|                               |                                                                                                    | 13                                 | Rich G5                     | G5B64BF-SXUCEN1401UNI                                                                                                    | 700/800 (763~776, 851~870 MHz) + | 2016-08-25 11:23 | 2016-08-31 12:11 |
|                               |                                                                                                    | 14                                 | COUNTY FIRE                 | GS442XX-SXXXEN1X00UNI                                                                                                    | 700/800 (763~776, 851~870 MHz)   | 2016-08-22 09:53 | 2016-08-22 10:14 |
|                               |                                                                                                    | 15                                 | COUNTY FIRE                 | GS442XX-SXXXEN1X00UNI                                                                                                    | 700/800 (763~776, 851~870 MHz)   | 2016-08-22 09:51 | 2016-08-22 09:04 |
|                               |                                                                                                    | 16                                 | CAMARCS                     | G5B64BF-SXVXEN1401UNI                                                                                                    | 700/800 (763~776, 851~870 MHz) + | 2016-08-18 09:28 | 2016-10-07 09:43 |
|                               |                                                                                                    | 17                                 | FDL City Demo               | G5B64BF-SXVXEN1401UNI                                                                                                    | 700/800 (763~776, 851~870 MHz) + | 2016-08-11 16:26 | 2016-08-18 09:15 |
|                               |                                                                                                    | 18                                 | Black Rock FD               | G5B64BF-SXVXEN1401UNI                                                                                                    | 700/800 (763~776, 851~870 MHz) + | 2016-08-11 13:49 | 2016-08-11 13:49 |
|                               |                                                                                                    | 19                                 | Miller Tes_New              | G5B64BF-SXUCEN1401UNI                                                                                                    | 700/800 (763~776, 851~870 MHz) + | 2016-08-09 17:06 | 2016-08-09 17:07 |
|                               | Series_PPS_V00-03-05_I<br>WWW.Unication.com<br>User Guide<br>Setting<br>Create Profile<br>Create Profile<br>Create Profile<br>Create Profile<br>Create Profile<br>Create Profile<br>Create Profile<br>Program from<br>Profile<br>Programming<br>December Comp | 20                                 | Sample084                   | G5B64BF-SXUCEN1401UNI                                                                                                    | 700/800 (763~776, 851~870 MHz) + | 2016-08-09 13:08 | 2016-08-11 16:17 |

🇢 Back

#### Tab C3: Read Profile From Device

This is as simple as it sounds. Tab C3 allows you to read the existing profile from a connected device by simply clicking the Read Device button.

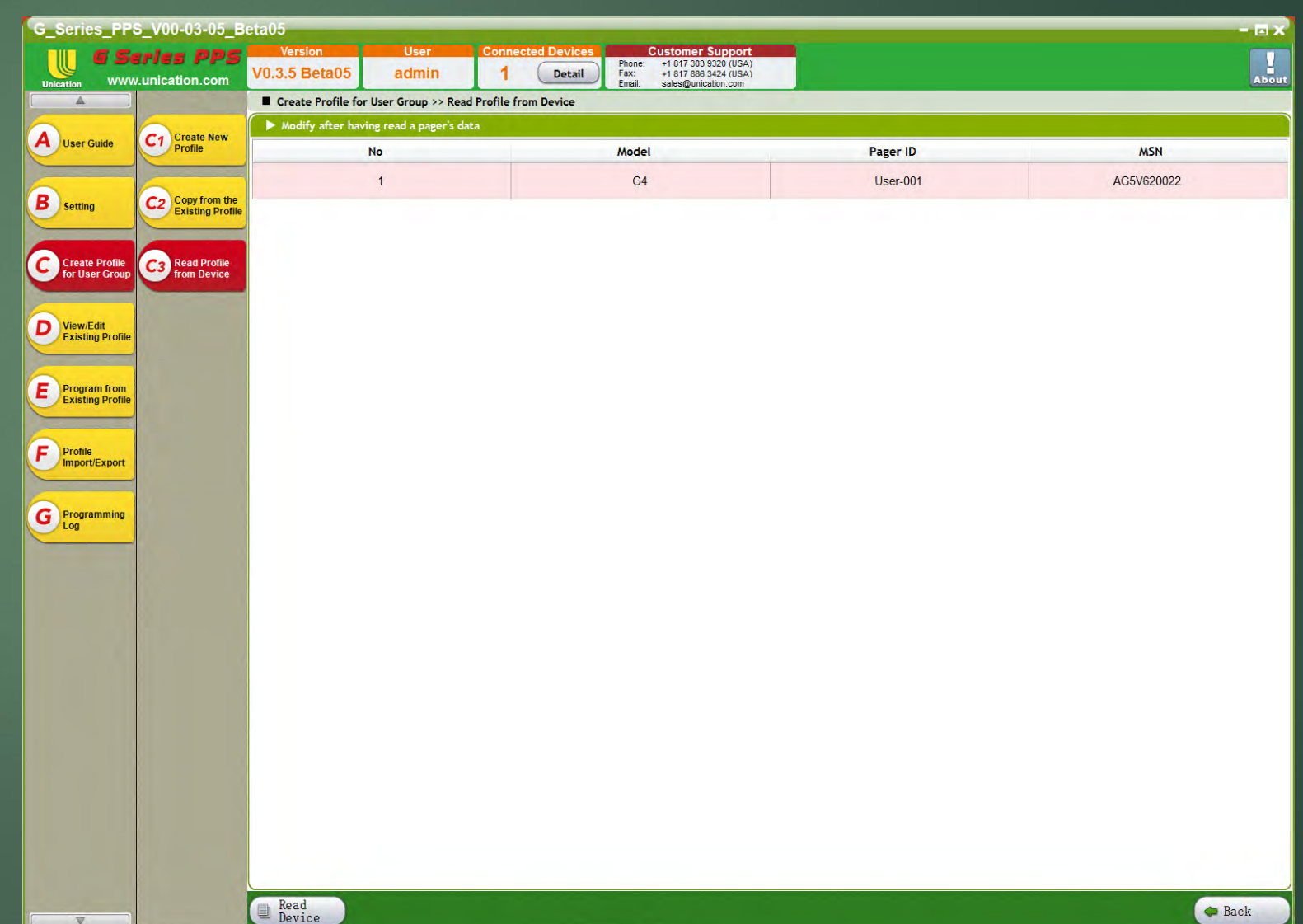

#### Tab D: View/Edit Existing Profile

Tab D allows you to view, edit, and delete existing profiles by selecting the desired profile and either clicking Edit or Delete.

|                                  | eries  <br>w.unication | Version         User           Vor.3.5 Beta05         admin | Connected Devices<br>1 Detail<br>Phone:<br>Fax:<br>Email: | Customer Support           +1 817 303 9320 (USA)           +1 817 288 3424 (USA)           sales@unication.com |                  |                  |
|----------------------------------|------------------------|-------------------------------------------------------------|-----------------------------------------------------------|----------------------------------------------------------------------------------------------------|------------------|------------------|
| A )                              | View/                  | Edit Existing Profile                                       |                                                           |                                                                                                    |                  |                  |
| User Guide                       | View/                  | /Edit Existing Profile                                      | Model                                                     | Band                                                                                                    | Created Time     | Modified Time    |
|                                  | 1                      | G5 9-23-2016                                                | G5B64BF-SXUCEN1401UNI                                     | 700/800 (763~776, 851~870 MHz) + UH                                                                            | 2016-09-26 10:23 | 2016-09-26 10:27 |
| Setting                          | 2                      | JASPER FD DEMO                                              | G5B64BF-SXVXEN1500UNI                                     | 700/800 (763~776, 851~870 MHz) + VH                                                                            | 2016-09-22 15:51 | 2016-09-22 16:16 |
| Create Profile                   | 3                      | ADAM BFD PAGER                                              | G5B64BF-SXVXEN1401UNI                                     | 700/800 (763~776, 851~870 MHz) + VH                                                                            | 2016-09-19 11:44 | 2016-09-19 11:45 |
| for User Group                   | 4                      | Pager Training                                              | G4B64BF-SXXXEN1401UNI                                     | 700/800 (763~776, 851~870 MHz)                                                                                 | 2016-09-14 09:32 | 2016-09-16 15:07 |
| View/Edit                        | 5                      | Default G5 P25                                              | G5B64BF-SXVXEN1401UNI                                     | 700/800 (763~776, 851~870 MHz) + VH                                                                            | 2016-09-12 14:25 | 2016-09-12 14:36 |
| Existing Prome                   | 6                      | Template                                                    | G4B64BF-SXXXEN1501UNI                                     | 700/800 (763~776, 851~870 MHz)                                                                                 | 2016-09-08 11:39 | 2016-09-09 12:20 |
| Program from<br>Existing Profile | 7                      | Westcom Demo                                                | G4                                                        | 700/800 (763~776, 851~870 MHz) + VH                                                                            | 2016-09-08 10:32 | 2016-09-09 11:42 |
|                                  | 8                      | MARCS 20160906                                              | G5B64BF-SXVXEN1401UNI                                     | 700/800 (763~776, 851~870 MHz) + VH                                                                            | 2016-09-06 12:19 | 2016-09-06 16:28 |
| Import/Export                    | 9                      | Sample087                                                   | G5B64BF-SXUDEN1401UNI                                     | 700/800 (763~776, 851~870 MHz) + UH                                                                            | 2016-09-01 16:36 | 2016-09-06 11:19 |
| Programming                      | 10                     | Sample086                                                   | G5B64BF-SXUDEN1401UNI                                     | 700/800 (763~776, 851~870 MHz) + UH                                                                            | 2016-09-01 16:32 | 2016-09-01 16:35 |
| Log                              | 11                     | Miller VHF                                                  | G5B64BF-SXVXEN1401UNI                                     | 700/800 (763~776, 851~870 MHz) + VH                                                                            | 2016-08-31 16:44 | 2016-08-31 16:52 |
|                                  | 12                     | Cools Springs                                               | G5B64BF-SXVXEN1401UNI                                     | 700/800 (763~776, 851~870 MHz) + VH                                                                            | 2016-08-31 12:56 | 2016-08-31 16:44 |
|                                  | 13                     | Rich G5                                                     | G5B64BF-SXUCEN1401UNI                                     | 700/800 (763~776, 851~870 MHz) + UH                                                                            | 2016-08-25 11:23 | 2016-08-31 12:11 |
|                                  | 14                     | COUNTY FIRE                                                 | GS442XX-SXXXEN1X00UNI                                     | 700/800 (763~776, 851~870 MHz)                                                                                 | 2016-08-22 09:53 | 2016-08-22 10:14 |
|                                  | 15                     | COUNTY FIRE                                                 | GS442XX-SXXXEN1X00UNI                                     | 700/800 (763~776, 851~870 MHz)                                                                                 | 2016-08-22 09:51 | 2016-08-22 09:04 |
|                                  | 16                     | CAMARCS                                                     | G5B64BF-SXVXEN1401UNI                                     | 700/800 (763~776, 851~870 MHz) + VH                                                                            | 2016-08-18 09:28 | 2016-10-07 09:43 |
|                                  | 17                     | FDL City Demo                                               | G5B64BF-SXVXEN1401UNI                                     | 700/800 (763~776, 851~870 MHz) + VH                                                                            | 2016-08-11 16:26 | 2016-08-18 09:15 |
|                                  | 18                     | Black Rock FD                                               | G5B64BF-SXVXEN1401UNI                                     | 700/800 (763~776, 851~870 MHz) + VH                                                                            | 2016-08-11 13:49 | 2016-08-11 13:49 |
|                                  | 19                     | Miller Tes_New                                              | G5B64BF-SXUCEN1401UNI                                     | 700/800 (763~776, 851~870 MHz) + UH                                                                            | 2016-08-09 17:06 | 2016-08-09 17:07 |
|                                  | 20                     | Sample084                                                   | G5B64BF-SXUCEN1401UNI                                     | 700/800 (763~776, 851~870 MHz) + UH                                                                            | 2016-08-09 13:08 | 2016-08-11 16:17 |

#### Tab E: Program From Existing Profile

Tab E allows you to program a unit with an existing profile without having to actually view the profile.

Simply select the profile, click Next, and then Program. The PPS will program your connected unit with the selected profile.

Dext

Detail

| G_Series_PP                        | s_v00-03    | -05_Beta05               |                                                      |                                  |                          | - 6              |
|------------------------------------|-------------|--------------------------|------------------------------------------------------|----------------------------------|--------------------------|------------------|
|                                    | eries I     | VO 2 5 Reta 05           | Connected Devices Customer S<br>Phone: +1 817 303 93 | upport                           |                          |                  |
| Unication WWV                      | v.unication | com V0.3.3 Belaus admin  | Email: sales@unicat                                  | ion.com                          |                          |                  |
| -                                  | ► Progra    | am from Existing Profile |                                                      |                                  |                          |                  |
| A User Guide                       | #           | Name                     | Model                                                | Band                             | Created Time             | Modified Time    |
|                                    | 1           | G5 9-23-2016             | G5B64BF-SXUCEN1401UNI                                | 700/800 (763~776, 851~870 MHz) + | 2016-09-26 10:23         | 2016-09-26 10:27 |
| B Setting                          | 2           | JASPER FD DEMO           | G5B64BF-SXVXEN1500UNI                                | 700/800 (763~776, 851~870 MHz) + | 2016-09-22 15:51         | 2016-09-22 16:16 |
| Create Profile                     | 3           | ADAM BFD PAGER           | G5B64BF-SXVXEN1401UNI                                | 700/800 (763~776, 851~870 MHz) + | 2016-09-19 11:44         | 2016-09-19 11:45 |
| for User Group                     | 4           | Pager Training           | G4B64BF-SXXXEN1401UNI                                | 700/800 (763~776, 851~870 MHz)   | 2016-09-14 09:32         | 2016-09-16 15:07 |
| D View/Edit<br>Existing Profile    | 5           | Default G5 P25           | G5B64BF-SXVXEN1401UNI                                | 700/800 (763~776, 851~870 MHz) + | 2016-09-12 14:25         | 2016-09-12 14:36 |
|                                    | 6           | Template                 | G4B64BF-SXXXEN1501UNI                                | 700/800 (763~776, 851~870 MHz)   | 2016-09-08 11:39         | 2016-09-09 12:20 |
| E Program from<br>Existing Profile | 7           | Westcom Demo             | G4                                                   | 700/800 (763~776, 851~870 MHz) + | 2016-09-08 10:32         | 2016-09-09 11:42 |
| Profile                            | 8           | MARCS 20160906           | G5B64BF-SXVXEN1401UNI                                | 700/800 (763~776, 851~870 MHz) + | 2016-09-06 12:19         | 2016-09-06 16:28 |
| Import/Export                      | 9           | Sample087                | G5B64BF-SXUDEN1401UNI                                | 700/800 (763~776, 851~870 MHz) + | 2016-09-01 16:36         | 2016-09-06 11:19 |
| G Programming                      | 10          | Sample086                | G5B64BF-SXUDEN1401UNI                                | 700/800 (763~776, 851~87         | ~776, 851~870 MHz) + UHF | D (450~520 MHz)  |
| LOU                                | 11          | Miller VHF               | G5B64BF-SXVXEN1401UNI                                | 700/800 (763~776, 851~870 MHz) + | 2016-08-31 16:44         | 2016-08-31 16:52 |
|                                    | 12          | Cools Springs            | G5B64BF-SXVXEN1401UNI                                | 700/800 (763~776, 851~870 MHz) + | 2016-08-31 12:56         | 2016-08-31 16:44 |
|                                    | 13          | Rich G5                  | G5B64BF-SXUCEN1401UNI                                | 700/800 (763~776, 851~870 MHz) + | 2016-08-25 11:23         | 2016-08-31 12:11 |
|                                    | 14          | COUNTY FIRE              | GS442XX-SXXXEN1X00UNI                                | 700/800 (763~776, 851~870 MHz)   | 2016-08-22 09:53         | 2016-08-22 10:14 |
|                                    | 15          | COUNTY FIRE              | GS442XX-SXXXEN1X00UNI                                | 700/800 (763~776, 851~870 MHz)   | 2016-08-22 09:51         | 2016-08-22 09:04 |
|                                    | 16          | CAMARCS                  | G5B64BF-SXVXEN1401UNI                                | 700/800 (763~776, 851~870 MHz) + | 2016-08-18 09:28         | 2016-10-07 09:43 |
|                                    | 17          | FDL City Demo            | G5B64BF-SXVXEN1401UNI                                | 700/800 (763~776, 851~870 MHz) + | 2016-08-11 16:26         | 2016-08-18 09:15 |
|                                    | 18          | Black Rock FD            | G5B64BF-SXVXEN1401UNI                                | 700/800 (763~776, 851~870 MHz) + | 2016-08-11 13:49         | 2016-08-11 13:49 |
|                                    | 19          | Miller Tes_New           | G5B64BF-SXUCEN1401UNI                                | 700/800 (763~776, 851~870 MHz) + | 2016-08-09 17:06         | 2016-08-09 17:07 |
|                                    | 20          | Sample084                | G5B64BF-SXUCEN1401UNI                                | 700/800 (763~776, 851~870 MHz) + | 2016-08-09 13:08         | 2016-08-11 16:17 |

🧢 Back

#### Tab E Detail Button: Profile Detail Report

When the Detail button is pressed when a profile is selected in Tab E the PPS will generate a Profile Detail Report. This Report displays all of the information about the selected Profile which can be viewed or printed via the print button.

TIP: If you are going to print this page be sure to expand all of the fields.

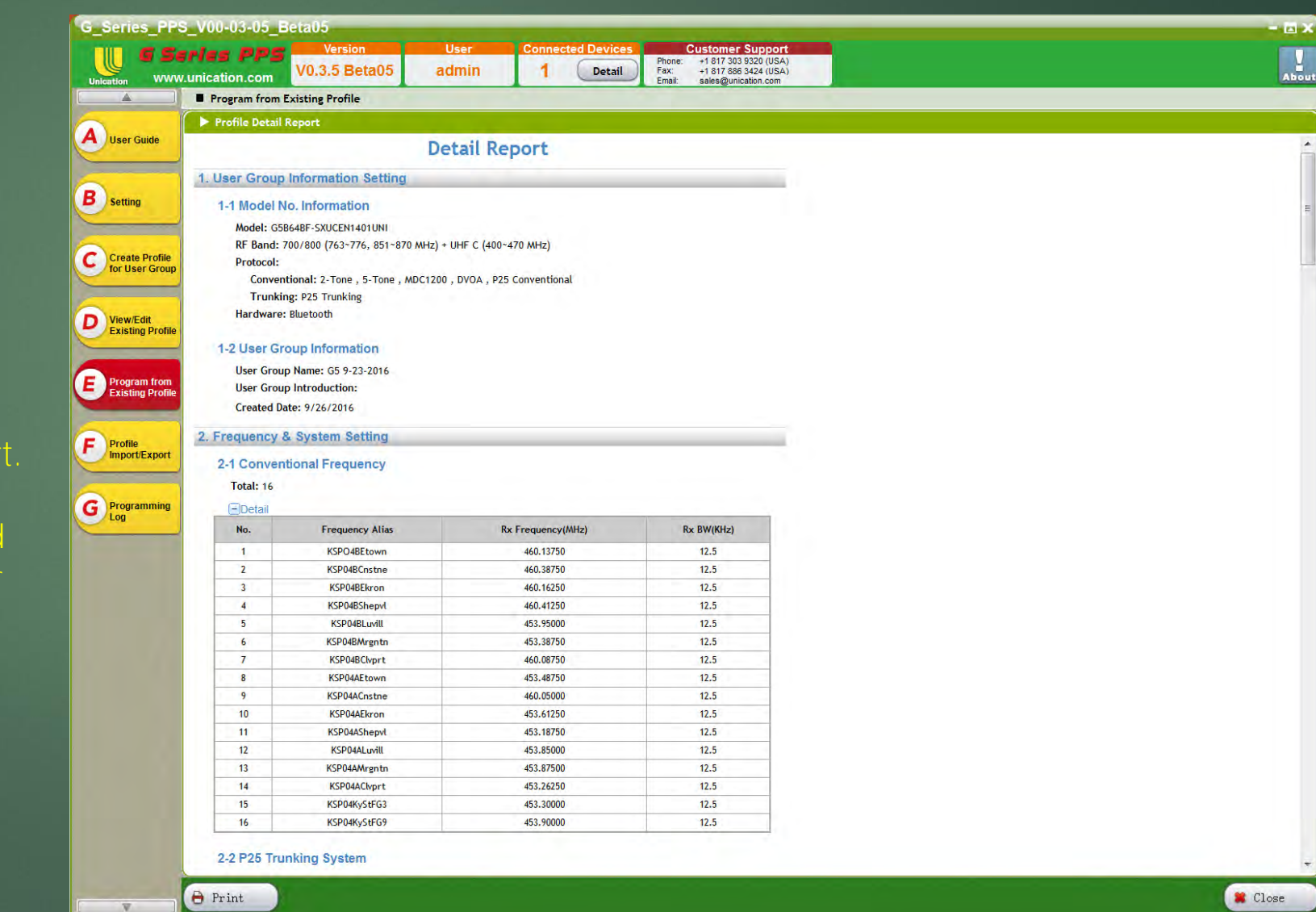

#### Tab F: Profile Import/Export

Tab F has 2 internal tabs: F1 Import Profile and F2 Export Profile. This procedure is very user friendly, it is a simple Open/Save As procedure.

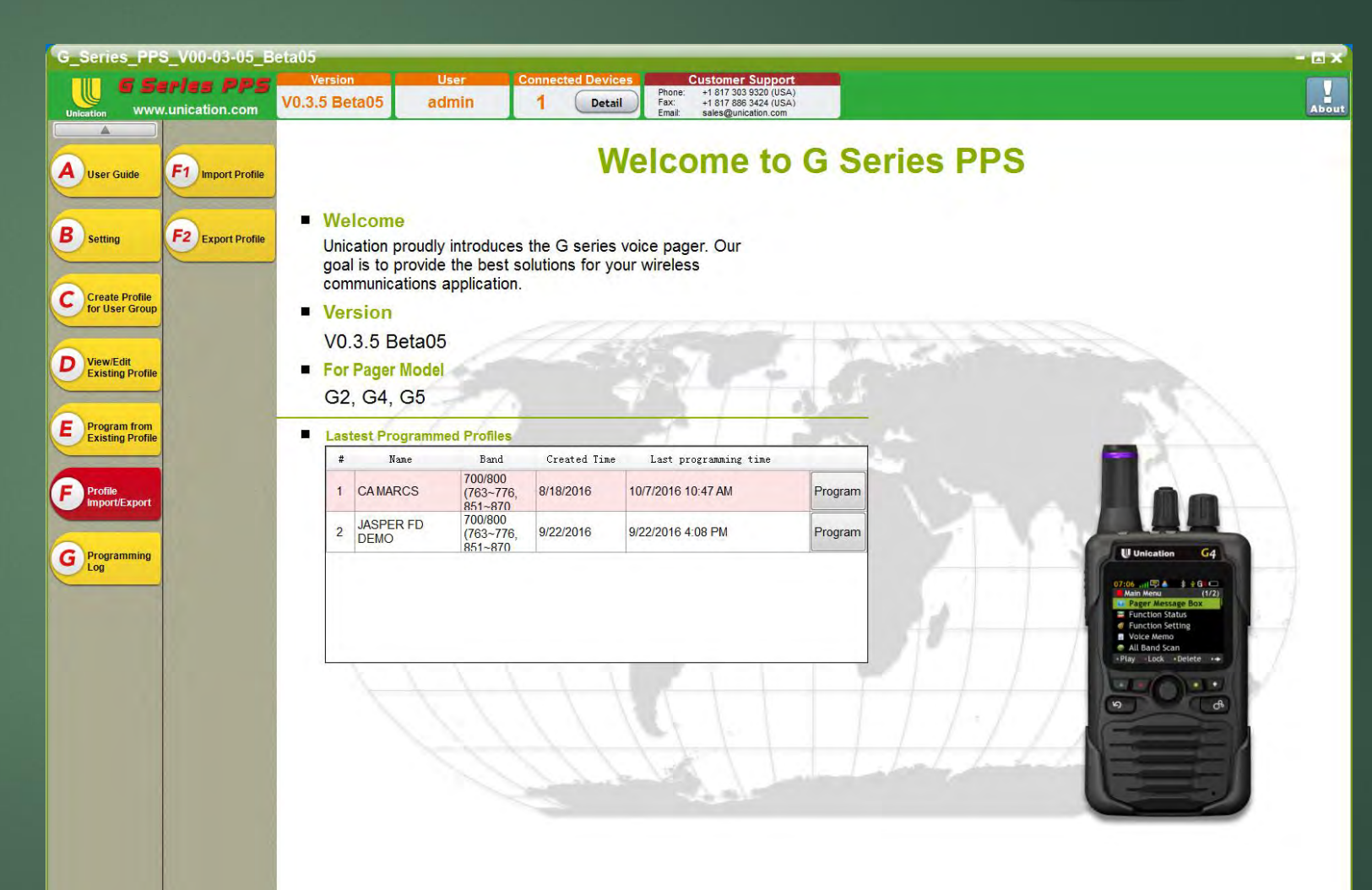

### Tab G: Programming Log

Tab G gives you a list of Dates/Times, Users, Profiles, and Devices that have used this PPS.

| G_Series_PP                      | S_V00-03-05_Beta05                                |                                                                                                    |              | - 🖂 🗙       |
|----------------------------------|---------------------------------------------------|----------------------------------------------------------------------------------------------------|--------------|-------------|
|                                  | Wersion User<br>Wunication.com V0.3.5 Beta05 admi | Connected Devices         Customer           n         1         Detail         Phone: +1 817 303<br>Fax: +1 817 886<br>Email: sales@unic | Support      |             |
| A                                | Programming Log                                   |                                                                                                    |              |             |
|                                  | Programming Log                                   |                                                                                                    |              |             |
| A User Guide                     | Please enter search conditions:                   |                                                                                                    |              |             |
| B Setting                        | Programming Time : Friday , October     Operater: | 07, 2016 • Friday , October 07, 201<br>Search View All <u>Advanced Search</u>                                                             | 16 🗍 🕂       |             |
|                                  | Programming Date                                  | Operater                                                                                                    | Profile Name | MSN         |
| Create Profile<br>for User Group | 2016-09-29 16:01:53                               | Unication                                                                                                    | CAMARCS      | AG5V620022  |
|                                  | 2016-09-29 16:43:49                               | Unication                                                                                                    | CAMARCS      | No Device   |
| Existing Profile                 | 2016-10-03 13:12:38                               | admin                                                                                                    | CAMARCS      | AG5V620022  |
|                                  |                                                   |                                                                                                    | 176.22.53    | 1 Mala ave. |

F Profile Import/Export

G Programmin Log

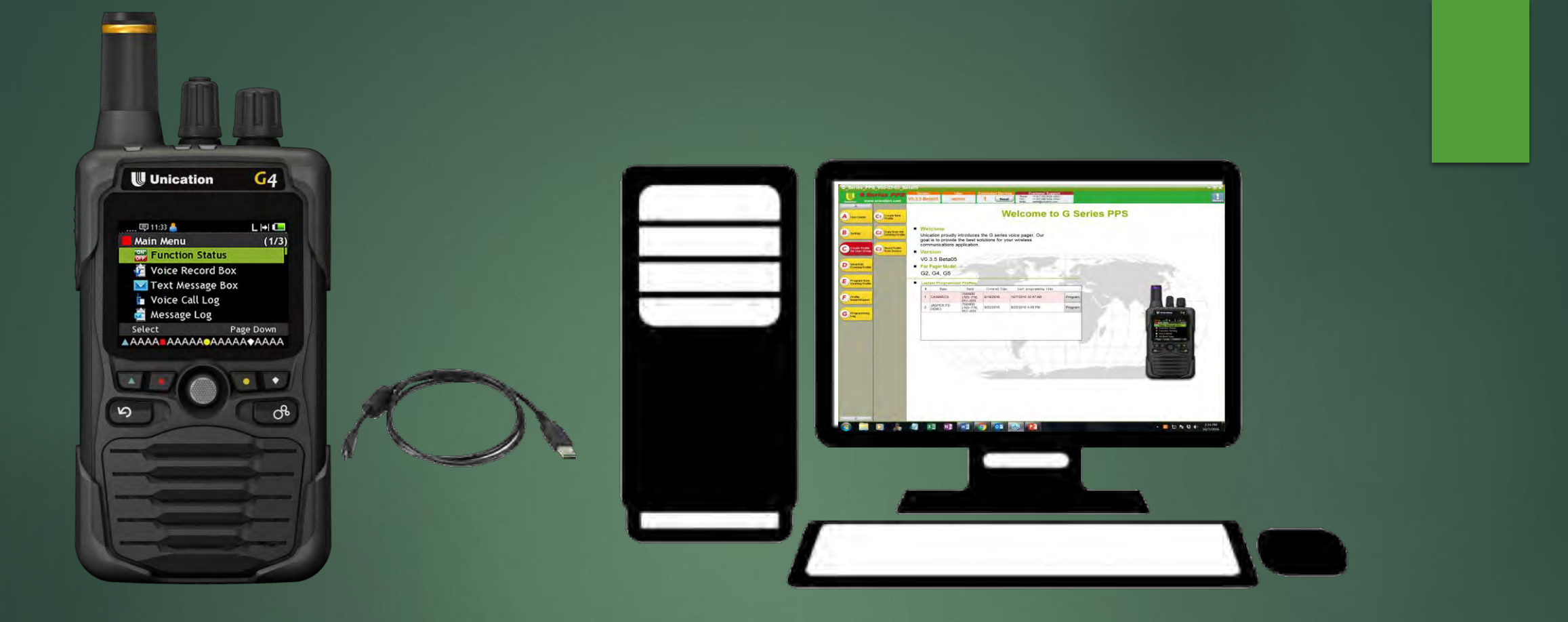

## Building Your First Profile

#### Tab C1: Create New Profile

First thing you must do is navigate to C1 and select your Model Number and press the select button and click yes when prompted.

For the purposes of this demonstration I am going to be building a VHF & 700/800 G5.

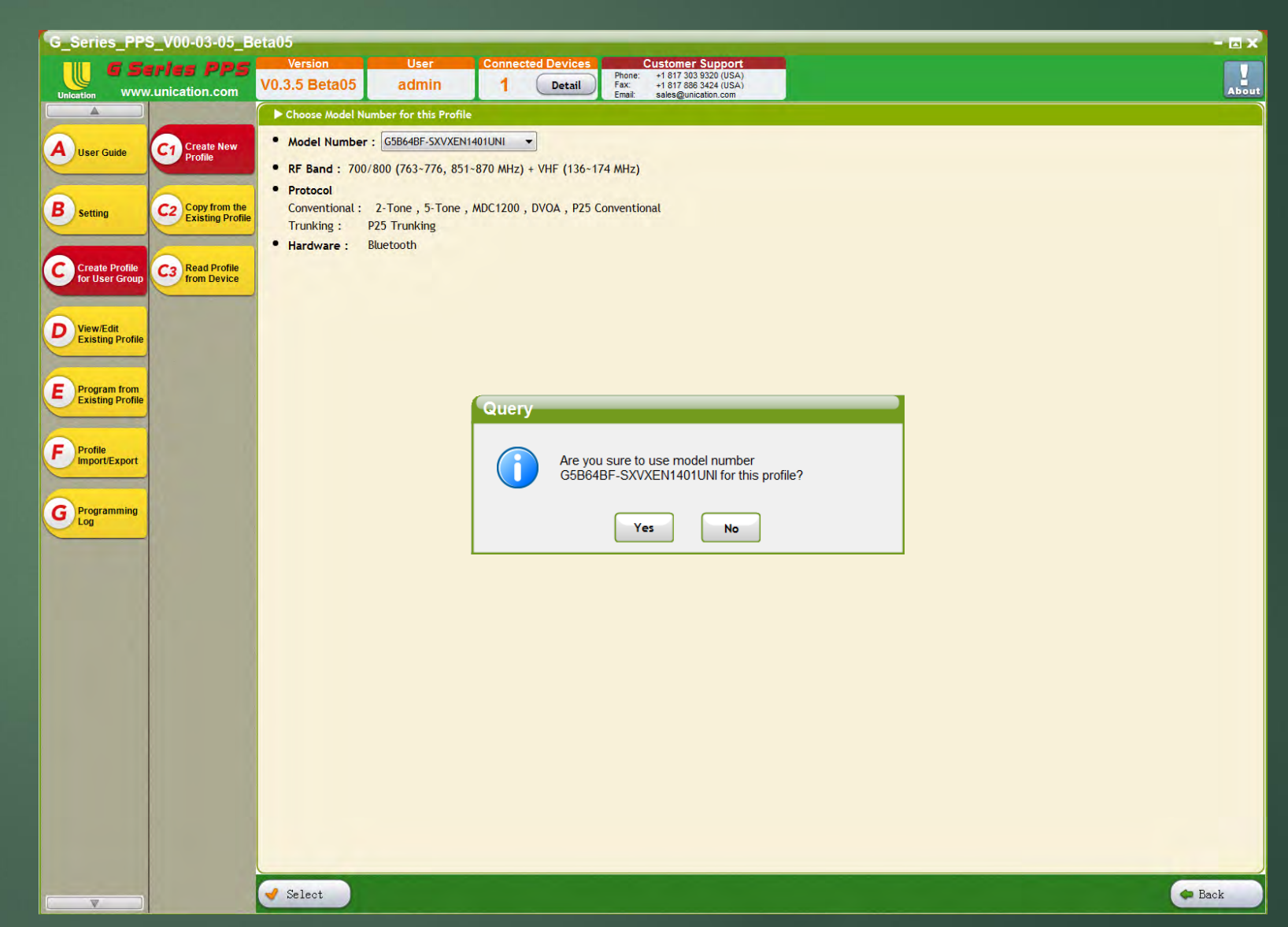

#### Tab 1: User Group Information Setting

In this tab the only pertinent field is User Group Name. This field will determine the name of the file when viewed using Tab D of the PPS.

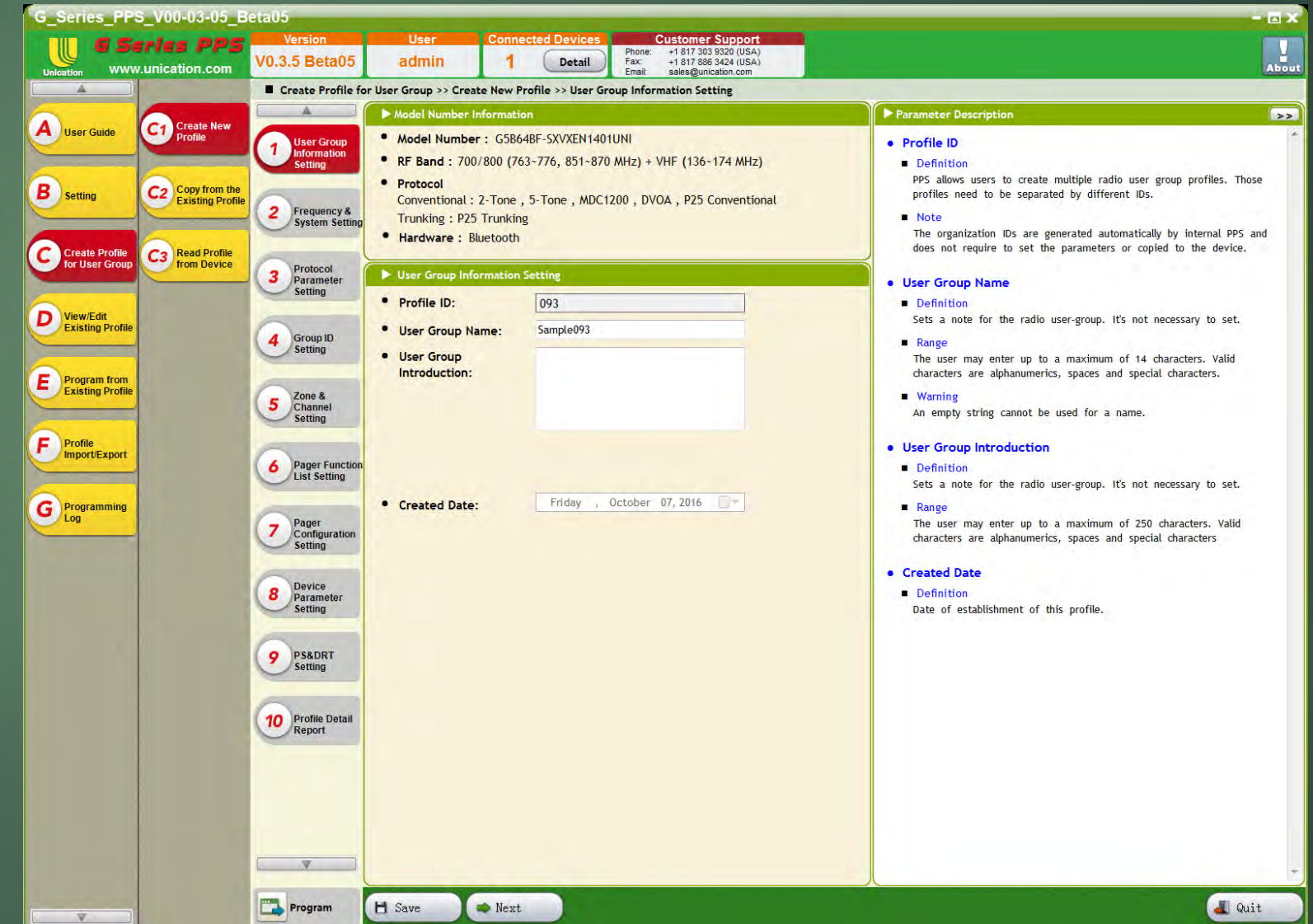

## Tab 2: Frequency & System Settings

This tab has 2 header tabs: Conventional Frequency Setting (2A) and P25 Trunking System Setting (2B). In the next few slides I will explain each aspect of these 2 header tabs.

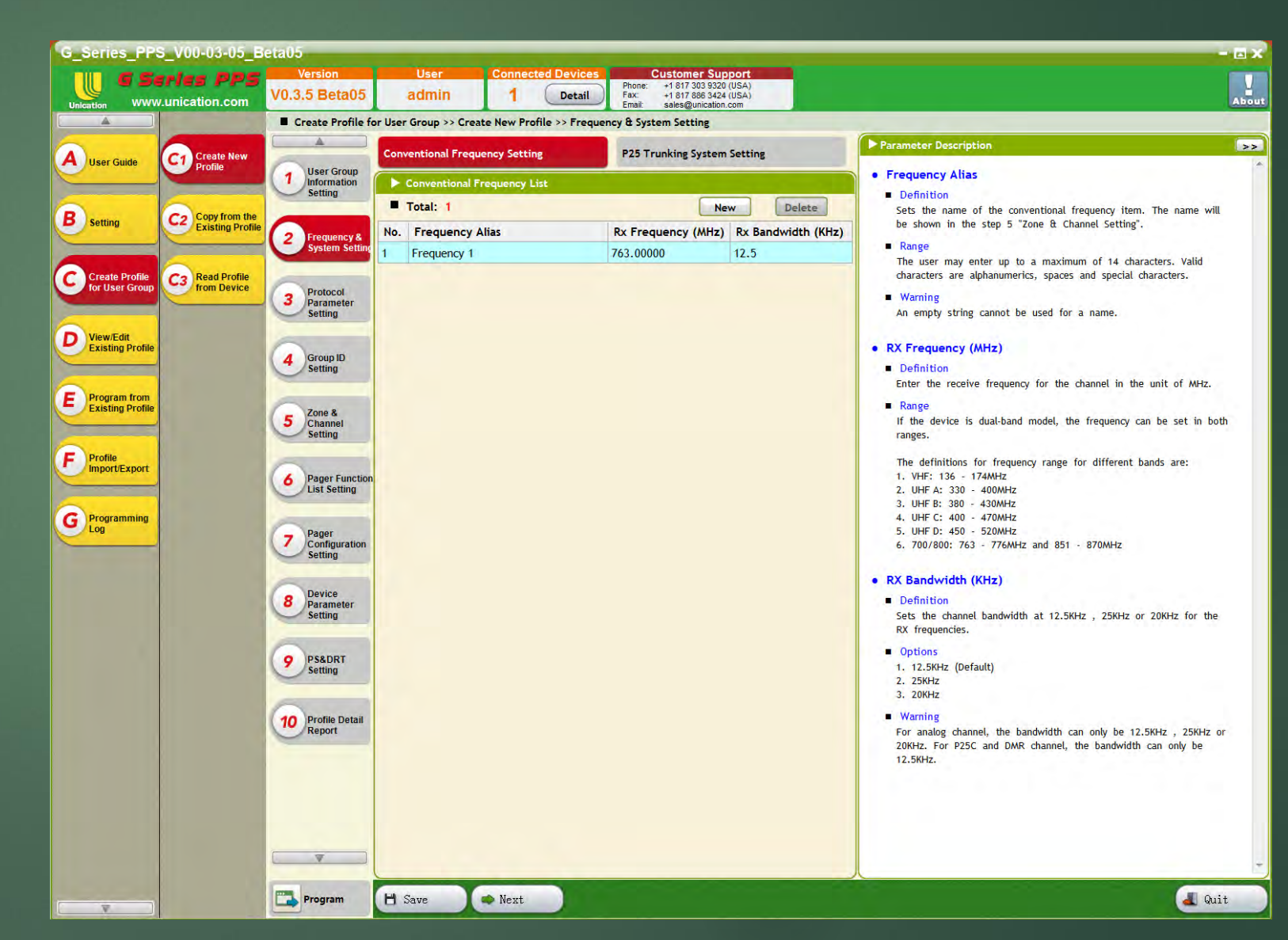

#### Tab 2A: Conventional Frequency Setting

In this section of the PPS you can add all of your Analog and P25 Conventional frequencies. By clicking on the frequency alias it allows you to name each frequency for easier identification later. I have decided to add our local VHF Fire frequency. New frequencies can be added by clicking the button labeled New.

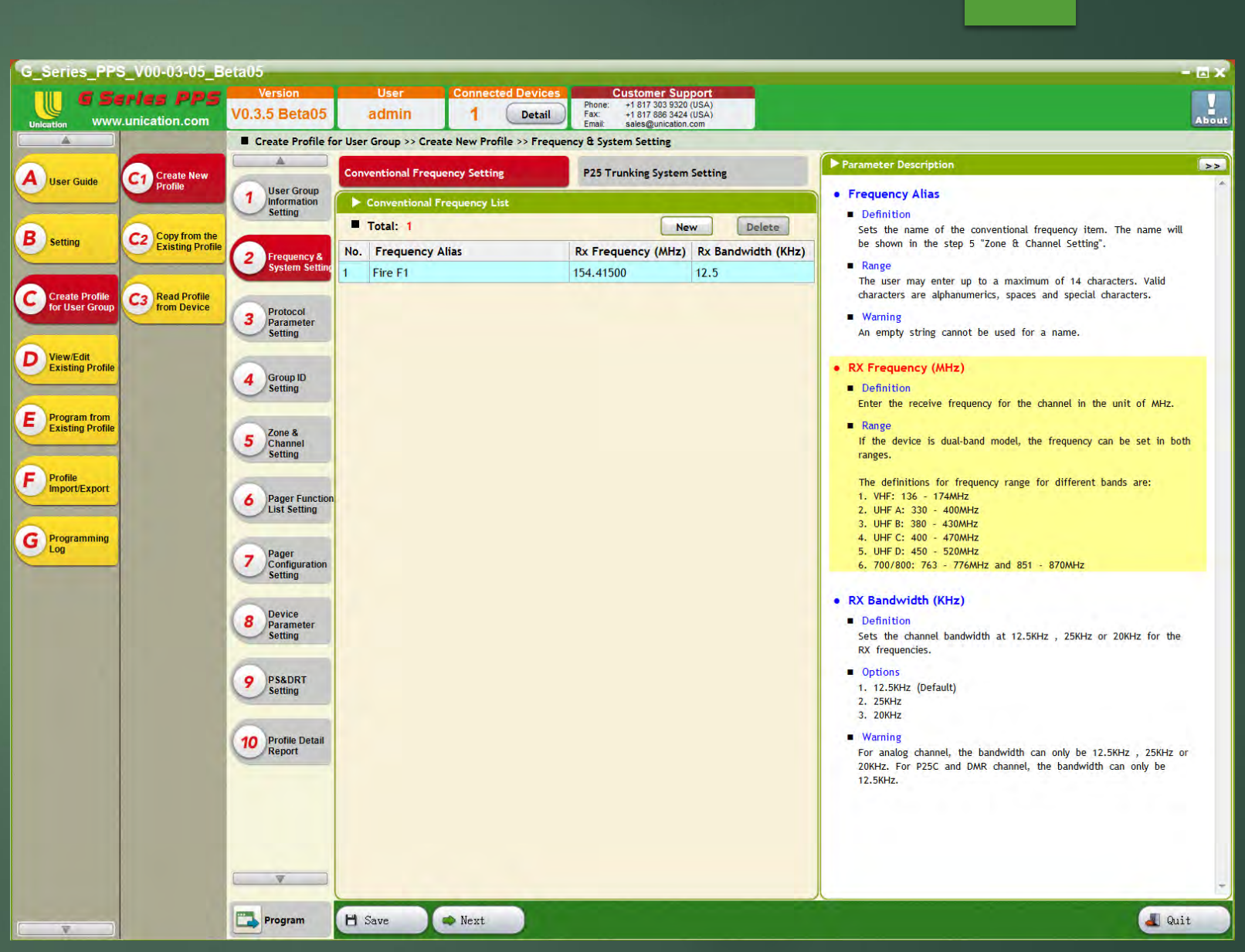

#### Tab 2B: P25 Trunking System Setting

In this tab you enter in all of your P25 Trunking system information for all systems you wish to monitor. You can create a New system, Delete a system or Copy an existing system by clicking the corresponding button.

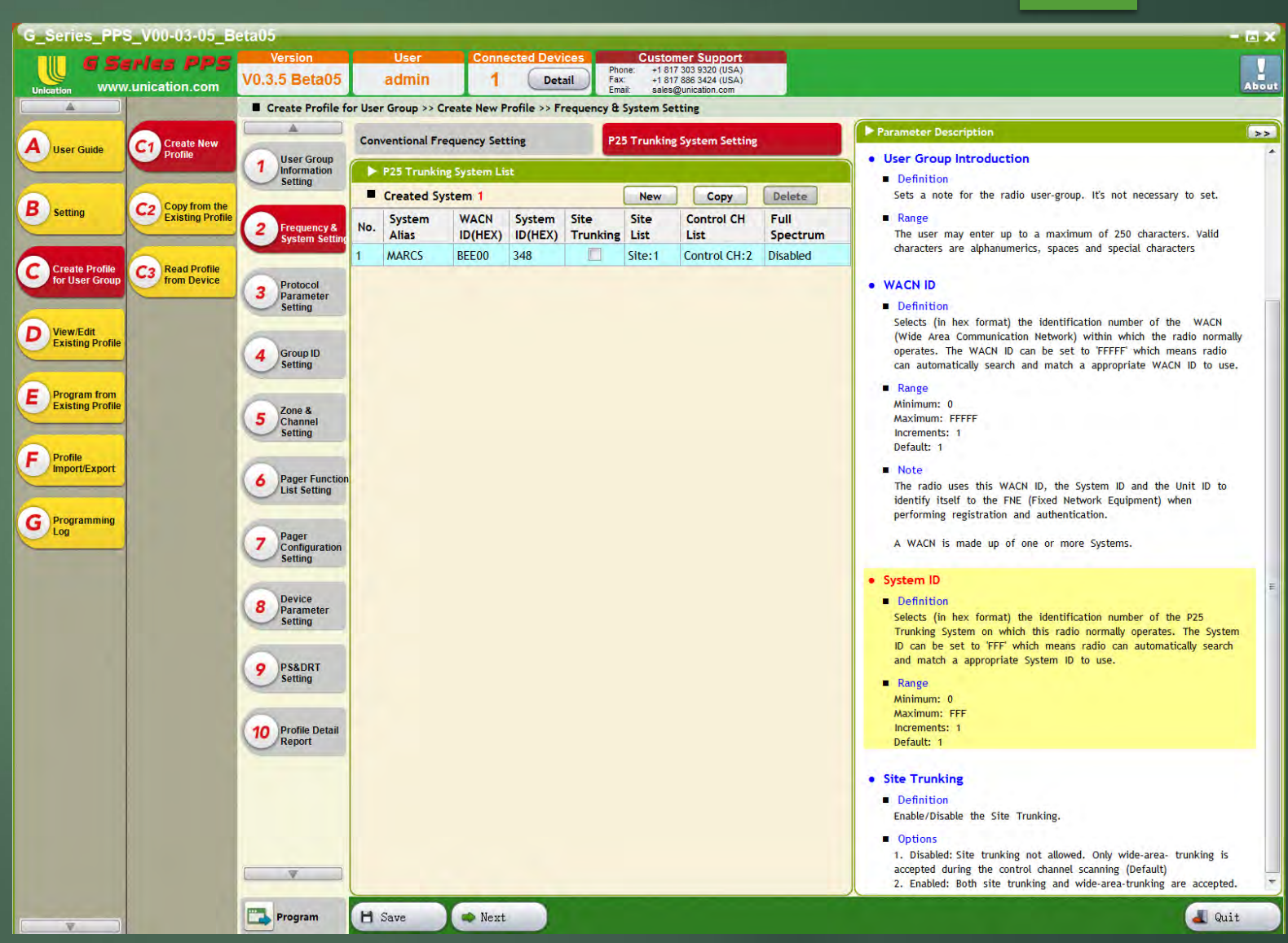

#### Tab 2B: Site List

By clicking on the site list cell you are presented with this window which allows you to enter pertinent site information. Such as RFSS ID and Site ID information.

| ► P2 | 25 Trunking S                  | ystem Site List |                |        |                                                                                  | - 0                                                                                                    | x |
|------|--------------------------------|-----------------|----------------|--------|----------------------------------------------------------------------------------|----------------------------------------------------------------------------------------------------|---|
| ■ W/ | ACN ID: BEE00<br>tal Number: 1 |                 | System ID: 348 | New    | < <hide delete<="" help="" th=""><th>Parameter Description</th><th>^</th></hide> | Parameter Description                                                                                                    | ^ |
| No.  | Site Alias                     | RFSS ID(HEX)    | Site ID(HEX)   |        |                                                                                  | Site ID     Definition                                                                                                    |   |
| 1    | Site 1                         | 3               | 2A             |        |                                                                                  | Selects (in hex<br>format) the<br>identification<br>number of the<br>preferred Site for<br>the current P25<br>Trunking System.<br>The Site ID can be<br>set to 'FF' which<br>means radio can<br>automatically search<br>and match a<br>appropriate Site ID<br>to use. |   |
|      |                                | Save            |                | Cancel |                                                                                  | <ul> <li>Range<br/>Minimum: 0<br/>Maximum: FF<br/>Increments: 1<br/>Default: 1</li> </ul>                                                                                                    | > |

#### Tab 2B: Control Channel

When clicking on the control channel cell it allows you to enter your control channels for your P25 system. I recommend entering at least 2 for each site: 1 Primary and 1 Alternate.

| ► Se | et Control Channel o | of P25 Trunking System | ×           |
|------|----------------------|------------------------|-------------|
| ■ w. | ACN ID: BEE00        | System ID: 348         | Show Help>> |
| ■ То | tal Number : 2       |                        | New Delete  |
| No.  | RX Frequency (MHz)   | Note                   |             |
| 1    | 774.78125            |                        |             |
| 2    | 774.08125            |                        |             |
|      |                      |                        |             |
|      |                      |                        |             |
|      |                      |                        |             |

Save

#### Tab 2B: Full Spectrum Scan (Optional)

When setting up full spectrum scan be sure to set up 2 scan ranges if you want to scan both the 700 & 800 band.

| Set Full Spectrum Sca                                                  | n of  | P25 Trunking Sys | tem                                                                     |                                                                                                    | × |
|------------------------------------------------------------------------|-------|------------------|-------------------------------------------------------------------------|----------------------------------------------------------------------------------------------------|---|
| WACN ID : BEE00                                                        | Syste | m ID: 348        | < <hide help<="" th=""><th>► Parameter Description</th><th></th></hide> | ► Parameter Description                                                                                                    |   |
| <ul> <li>Full spectrum scan</li> <li>Full spectrum scan ran</li> </ul> | ges:  | 2                |                                                                         | Start Frequency and<br>End Frequency must<br>be in the same                                                                                                    | ^ |
| Start freq of range (MHz)                                              | 1:    | 763.00000 🖨      |                                                                         | band.                                                                                                    |   |
| End freq of range (MHz)                                                | 1 :   | 776.00000 😫      |                                                                         | The definitions for<br>frequency range for                                                                                                    |   |
| Step size of range (Hz)                                                | 1 :   | 12500            | _                                                                       | different bands are:                                                                                                    |   |
| Start freq of range (MHz)                                              | 2:    | 851.00000        |                                                                         | 174MHz                                                                                                    |   |
| End freq of range (MHz)                                                | 2:    | 870.00000        |                                                                         | 2. UHF A: 330 -<br>400MHz                                                                                                    |   |
| Step size of range (Hz)                                                | 2 :   | 12500 ÷          | Cancel                                                                  | 3. UHF B: 380 -<br>430MHz<br>4. UHF C: 400 -<br>470MHz<br>5. UHF D: 450 -<br>520MHz<br>6. 700/800: 763 -<br>776MHz and 851 -<br>870MHz<br>• Warning<br>The End frequency | * |

must he greater

#### Tab 3: Protocol Parameter Setting

In tab 3 You can setup multiple protocols. I have chosen to set up 2-tone P25C and P25T.

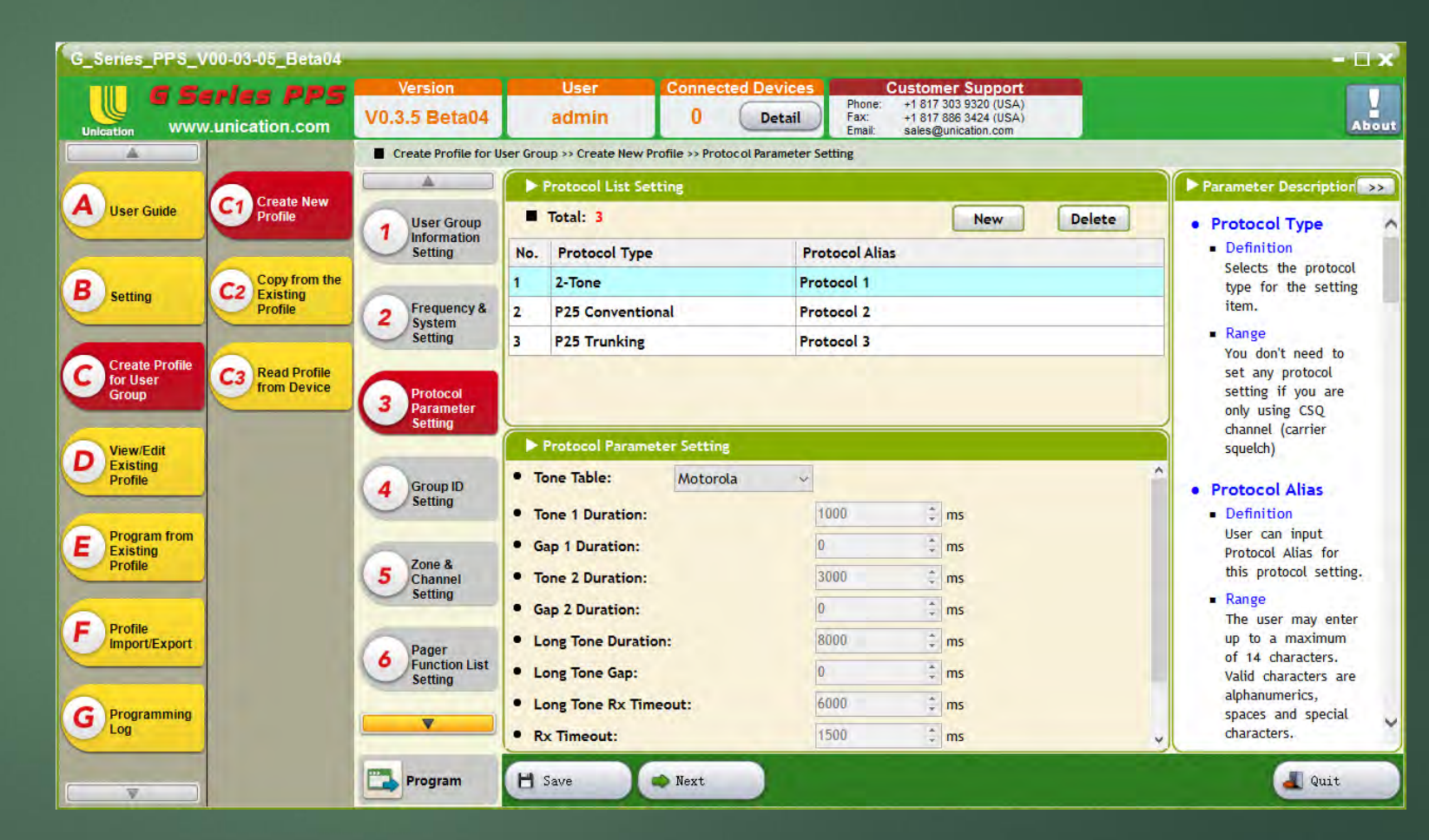

#### Tab 4: Group ID Setting

In Tab 4 we are presented with the opportunity to enter our 2-Tone, P25C TGID's, and P25T TGID's. You can create multiple TGID's by clicking New. You can change the alert tone for each ID, including entering you own Custom Tone.

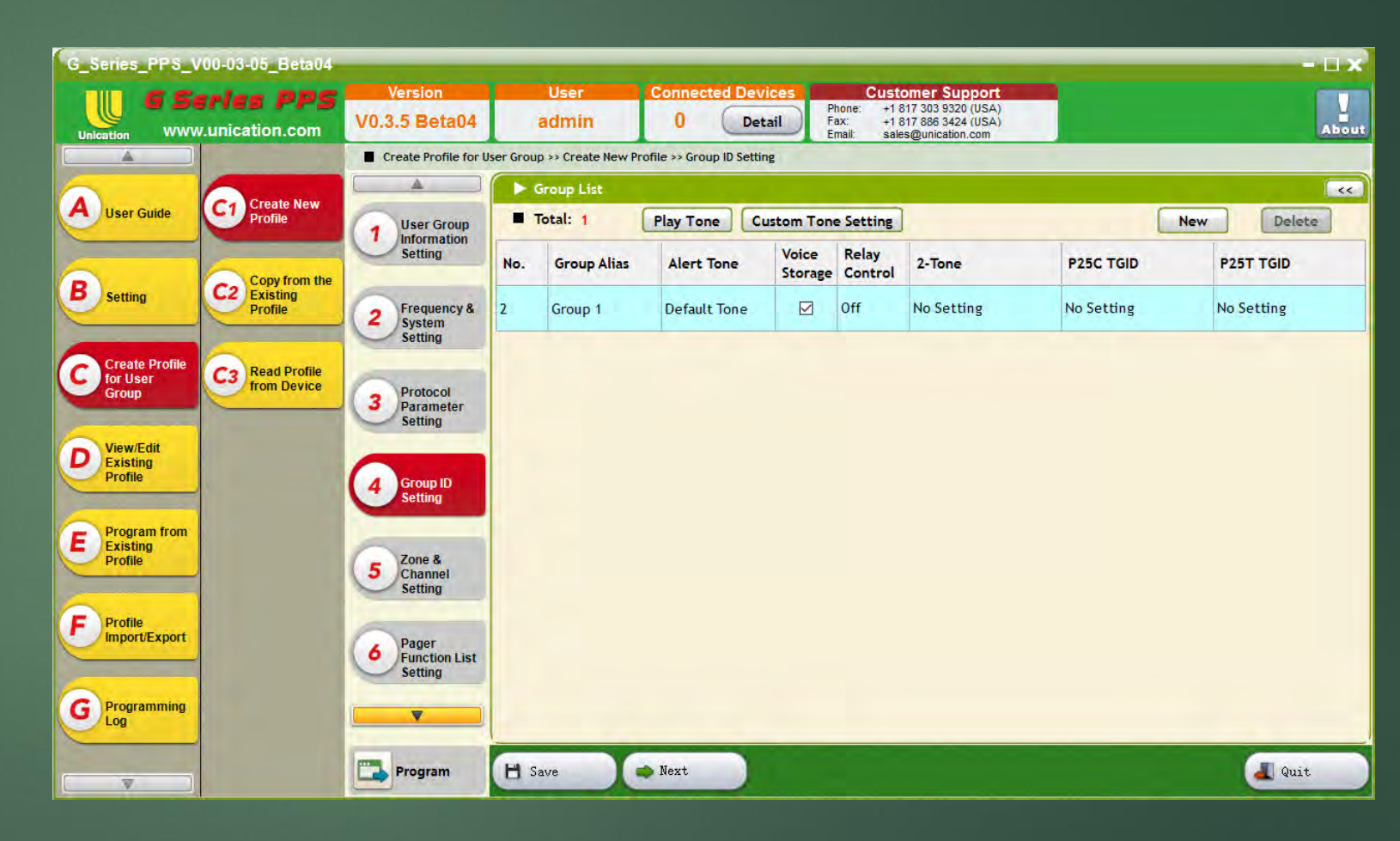

## Tab 4A: Adding a 2-Tone Pair

By clicking No Setting you are presented with this window that allows you to enter your 2-Tone pair or select it from a list by pressing the + button.

#### Assign 2-Tone TGID of 'Group 1'

#### Assign a 2-Tone

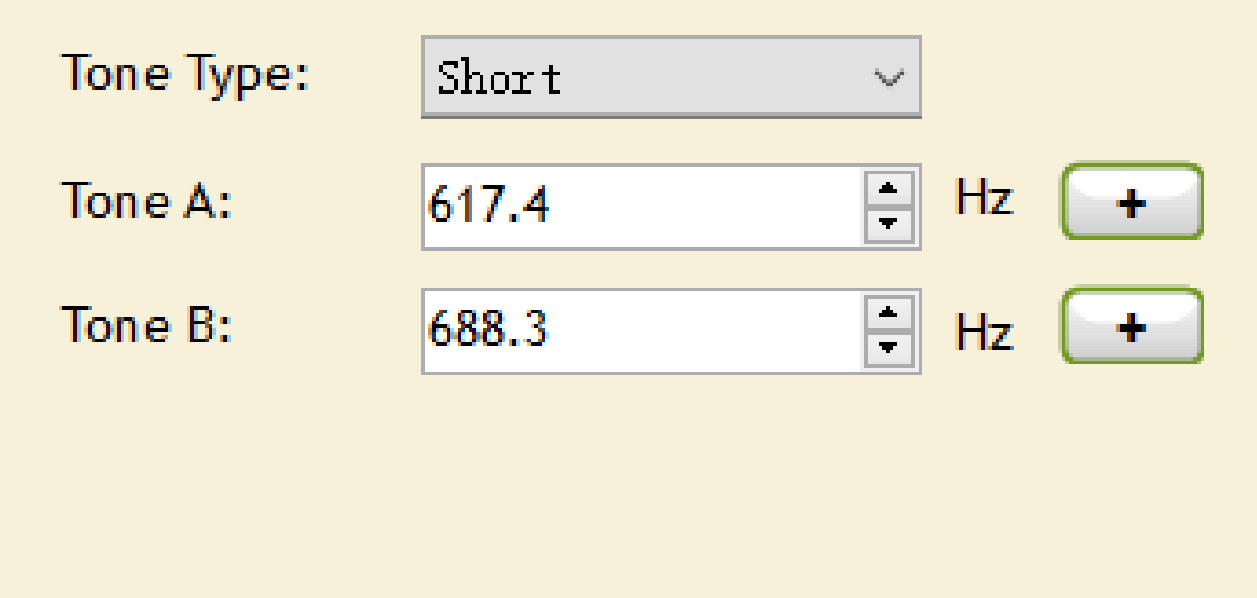

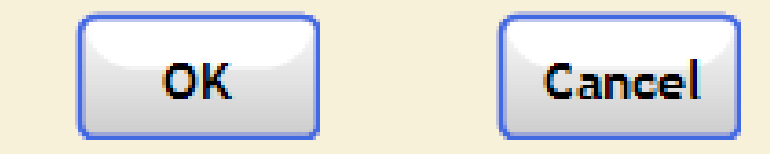

#### Tab 4B: P25C TGID

Since I am not using P25C for alerting I am going to enter our Wildcard ID FFFF(HEX).

#### Assign P25 Conventional TGID of 'Wildcard'

Assign a P25 Conventional TGID

🔵 Decimal

💿 Hexadecimal

#### P25 Conventional TGID:

| FFFF | ▲<br>▼ |
|------|--------|
|------|--------|

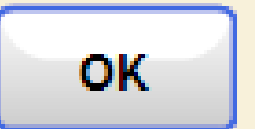

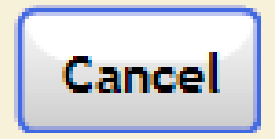

#### Tab 4C: P25T TGID

This window is presented when entering a P25T TGID.

#### Assign P25 Trunking TGID of 'X-Demo 1'

Assign a P25 Trunking TGID

🔵 Decimal

🔘 Hexadecimal

#### P25 Trunking TGID:

| D605 |  |
|------|--|
|------|--|

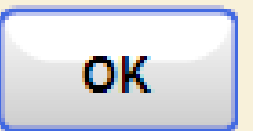

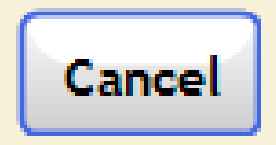

#### Tab 4: Group ID Settings

These are my finalized setting yours will be different.

| Unication WW                                                                                                    | eries PPS<br>w.unication.com                                                                                                    | Version<br>V0.3.5 Beta04            |            | User<br>admin      | Connected Dev<br>0 Det    | ices<br>ail F    | Cust<br>hone: +1 &<br>ax: +1 &<br>mail: sale | omer Support<br>317 303 9320 (USA)<br>317 886 3424 (USA)<br>ss@unication.com |                           |            |
|----------------------------------------------------------------------------------------------------|----------------------------------------------------------------------------------------------------|-------------------------------------|------------|--------------------|---------------------------|------------------|----------------------------------------------|------------------------------------------------------------------------------|---------------------------|------------|
| *                                                                                                    |                                                                                                    | Create Profile for I                | Jser Grou  | p >> Create New Pr | rofile >> Group ID Settin | ng               |                                              |                                                                              |                           |            |
| Series_PPS_V00-03-05_Beta04<br>WWW.UniCation.com<br>User Guide<br>Setting<br>Create Profile<br>Create Profile<br>Create Profile<br>Create Profile<br>Create Profile<br>Create Profile<br>Profile<br>Profile<br>Profile<br>Profile<br>Profile<br>Profile<br>Profile                                                                                                    |                                                                                                    |                                     | Group List |                    |                           |                  |                                              |                                                                              |                           |            |
| User Guide                                                                                                    | Profile                                                                                                    | User Group                          |            | Total: 3           | Play Tone Co              | ustom Ton        | e Setting                                    |                                                                              |                           | New Delete |
| Series_PPS_V00-03-05_Beta0<br>WWW.Unication.com<br>User Guide<br>Our Create New<br>Profile<br>Create Profile<br>Create Profile                                                                                                    | Convitrom the                                                                                                    | Setting                             | No.        | Group Alias        | Alert Tone                | Voice<br>Storage | Relay<br>Control                             | 2-Tone                                                                       | P25C TGID                 | P25T TGID  |
|                                                                                                    | C2 Existing<br>Profile                                                                                                    | 2 Frequency &<br>System             | 2          | 2 Tone             | Default Tone              |                  | Off                                          | T1. 617.4 Hz<br>T2. 688.3 Hz                                                 | No Setting                | No Setting |
| Create Profile                                                                                                    | Co Read Profile                                                                                                    | Setting                             | 3          | Wildcard           | None                      |                  | Off                                          | No Setting                                                                   | 65535 (DEC)<br>FFFF (HEX) | No Setting |
| Create Profile<br>for User<br>Group                                                                                                    | 3 Protocol<br>Parameter<br>Setting                                                                                                    | 4                                   | X-Demo 1   | None               |                           | Off              | No Setting                                   | No Setting                                                                   | 54789 (DEC)<br>D605 (HEX) |            |
| Profile<br>Program from                                                                                                    |                                                                                                    | Group ID<br>Setting                 |            |                    |                           |                  |                                              |                                                                              |                           |            |
| Series_PPS_V00-03-05_Beta04     Vurw Unication.com     Vurw Unication.com     Vurw Unication.com     Vurw Unication.com     Vurw Unication.com     Vurw Unication.com     Vurw Unication.com     Vurw Unication.com     Vurw Unication.com     Vurw Unication.com     Image: Create Profile     Vurw Unication.com     Image: Create Profile     Image: Create Profile |                                                                                                    |                                     |            |                    |                           |                  |                                              |                                                                              |                           |            |
|                                                                                                    | E.                                                                                                    | 6                                   |            |                    |                           |                  |                                              |                                                                              |                           |            |
|                                                                                                    | -                                                                                                    | 6 Pager<br>Function List<br>Setting |            |                    |                           |                  |                                              |                                                                              |                           |            |
| Profile<br>Import/Export                                                                                                    | ies_PPS_V00-03-05_Beta04<br>on WWW.Unication.com<br>ser Guide C1 Create New<br>Profile C2 Copy from the<br>Etting C2 Copy from the<br>Existing Profile C3 Read Profile<br>from Device C3 Read Profile<br>from Device C3 Read Profile from Device C4 C4 C4 C4 C4 C4 C4 C4 C4 C4 C4 C4 C4 | 6 Pager<br>Function List<br>Setting |            |                    |                           |                  |                                              |                                                                              |                           |            |

#### Tab 5: Zone & Channel Setting

In Tab 5 we create our knob positions. New zones can be added by pressing the New button.

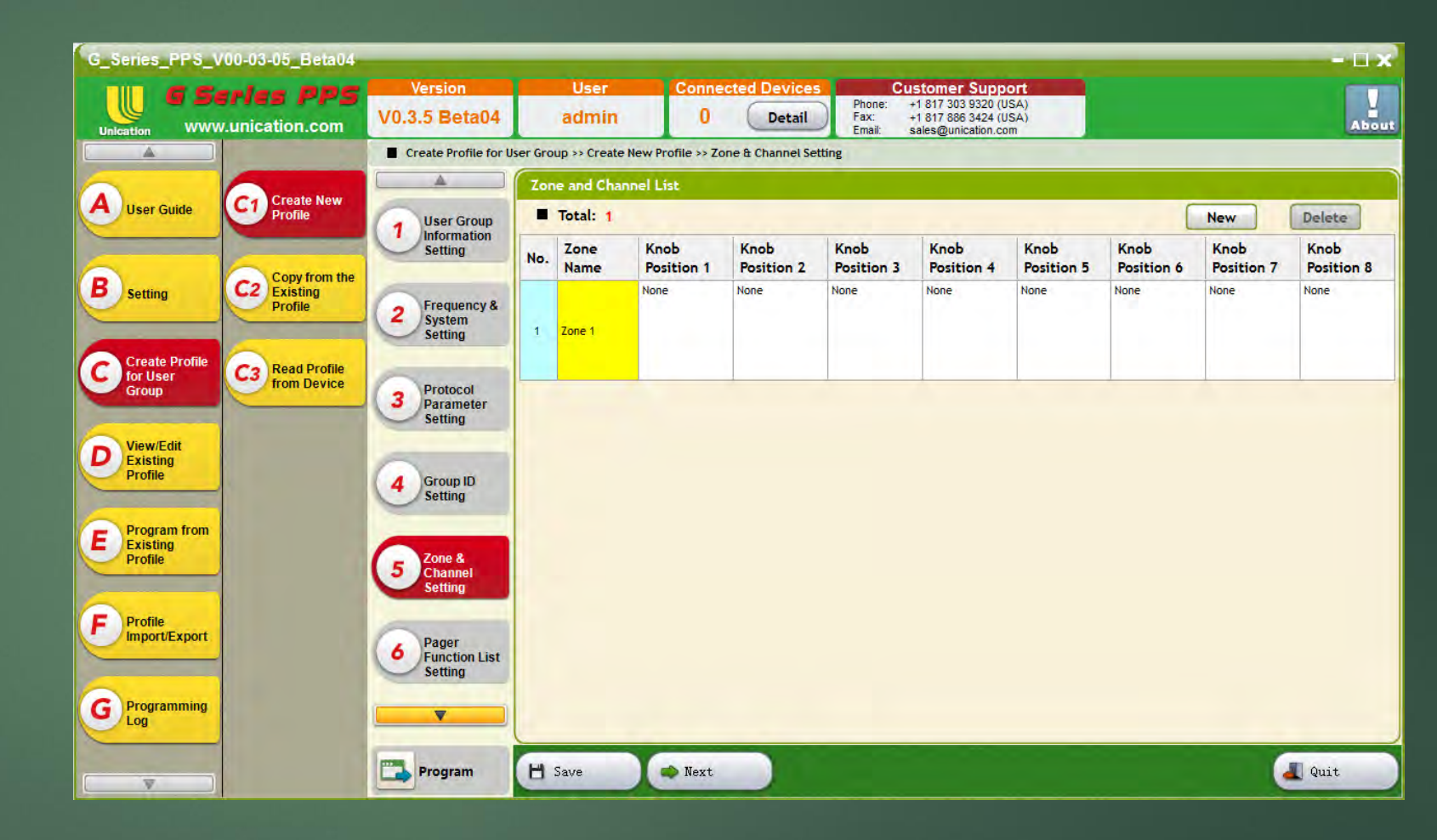

## Knob Positions

- ►You can Name each knob position by using the Alias Text box
- ► Custom Voice prompts can be added using

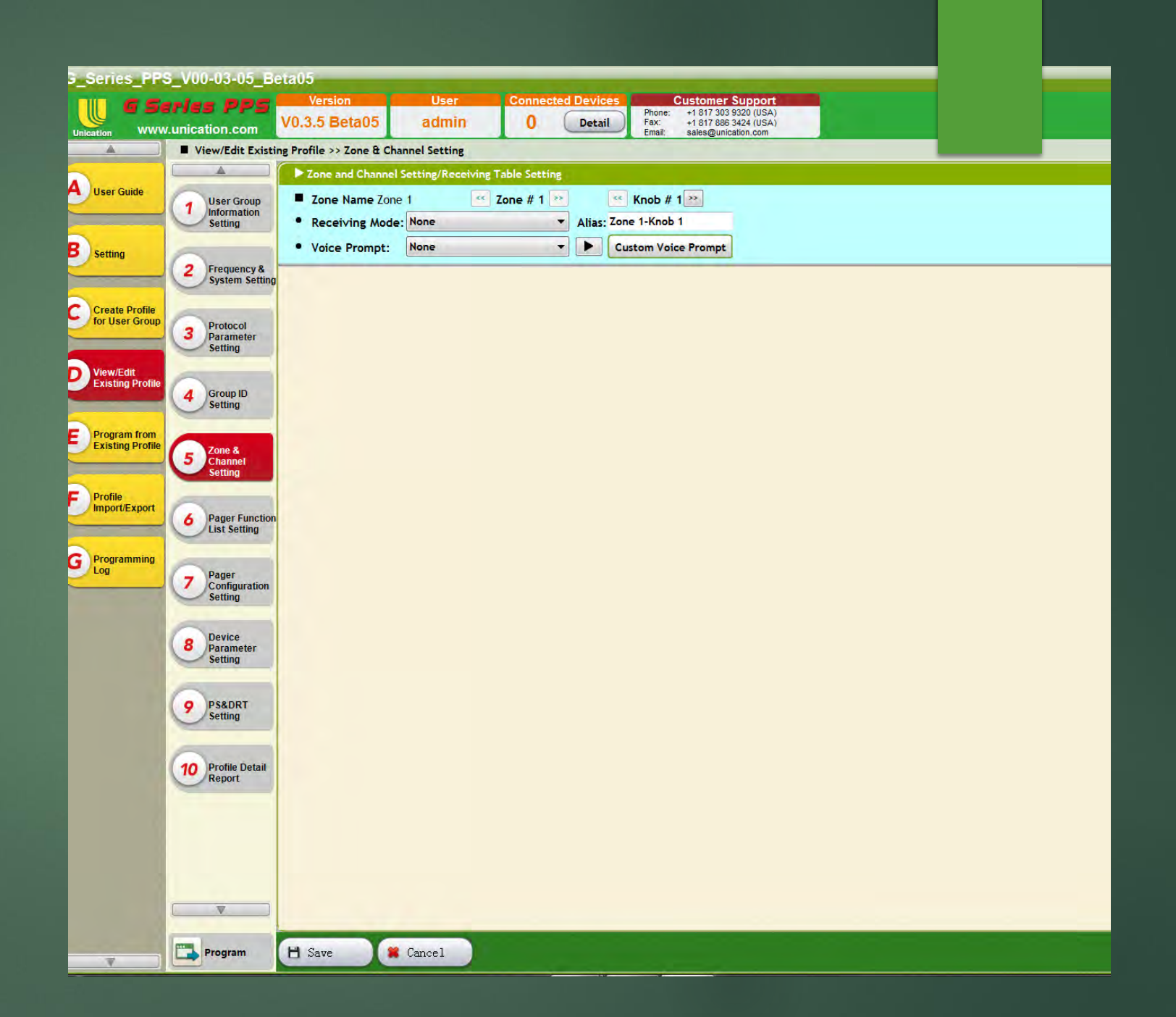

## Tab 5A: Receiving Modes

- Selective Call: Is silent until a 2-tone pair is received.
- Monitor Mode: Allows the user to listen to all traffic on a specified frequency.
- ►Normal Scan: Allows the user to scan up to 16 knob positions.
- ▶ Priority Scan: Allows the user to scan up to 16 knob positions Prioritizing 1.
- ► Silent Scan: Allows user to scan multiple frequencies for 2 tone pairs while remaining silent until this occurs.
- ► Trunking TG-Scan: Allows user to monitor a P25 Trunking system.
- ► Free Scan: Allows user to scan through a set frequency range.

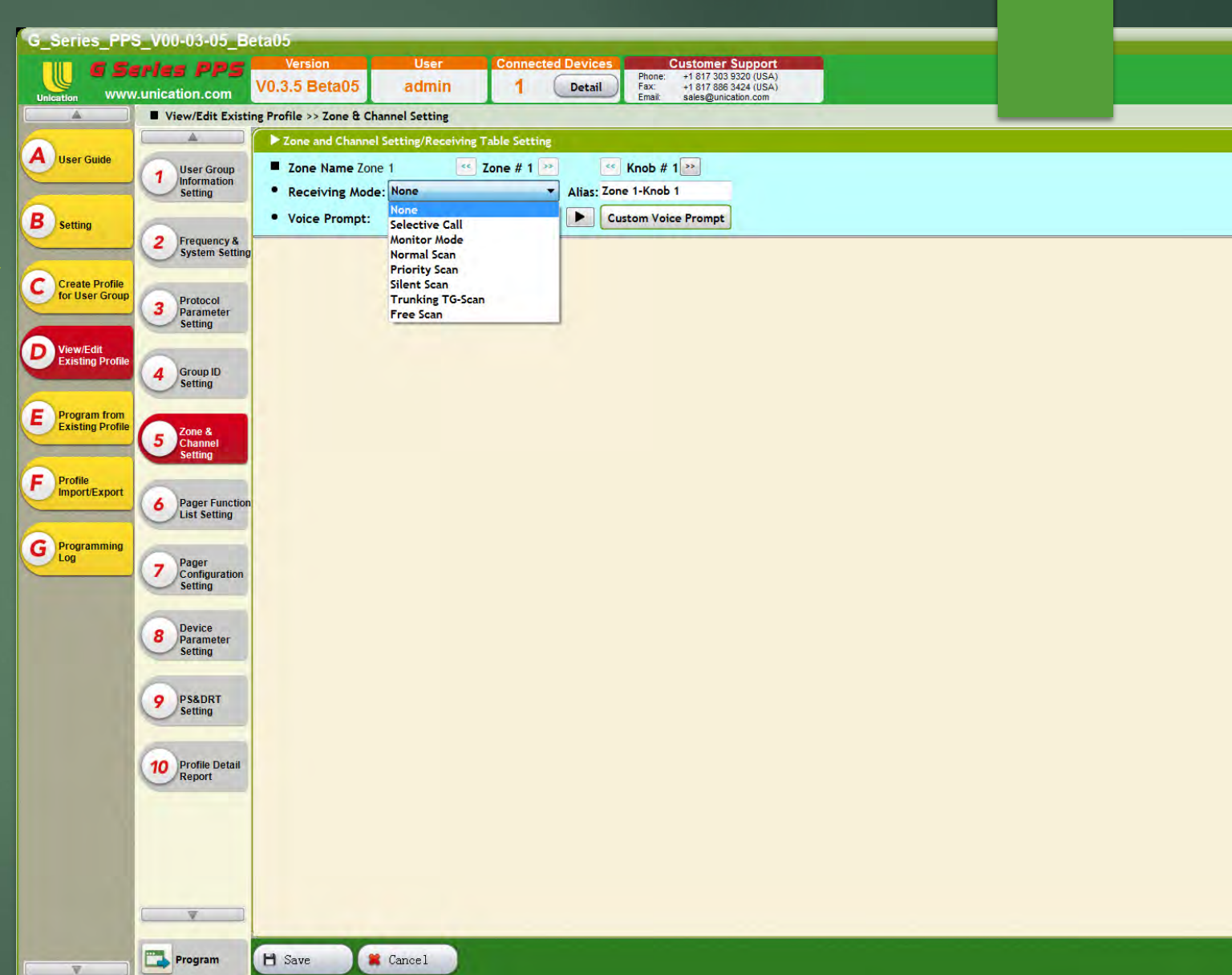

## Selective Call: Reset Modes

► Auto Reset: Unit will automatically reset to selective call once carrier drops.

► Delay N Reset: Unit will reset to selective call after a set timer and the carrier drops.

► Revert Reset: Automatically reverts to the monitor mode until reset button is pressed.

Delay N Revert Reset: Reverts to the monitor mode after a timer until reset button is pressed.

► Timeout Reset: Unit will reset to selective call after a set timer whether the carrier drops or not.

► Manual Reset: Unit will not reset unless reset button is pressed.

|                                  | ries PDS                       | Version Us                        | er Connected Devi            | ces Customer                             | Support                      |      |
|----------------------------------|--------------------------------|-----------------------------------|------------------------------|------------------------------------------|------------------------------|------|
| U MONDA                          | unication com                  | V0.3.5 Beta05 adn                 | nin 1 Deta                   | Ail Phone: +1 817 303<br>Fax: +1 817 886 | 3 9320 (USA)<br>5 3424 (USA) |      |
| Ication WWW                      | View/Edit Exist                | na Profile >> Zone & Channel Satt | ing                          | Email: sales@uni                         | cation.com                   |      |
| -                                |                                | ng Frome >> zone & Gnannel Sett   | ang                          |                                          |                              |      |
| Ilser Guide                      |                                | Zone and Channel Setting/R        | leceiving Table Setting      |                                          |                              |      |
| User Guide                       | 1 User Group                   | Zone Name Zone 1                  | < Zone # 1 꽏                 | Knob # 1 꽏                               |                              |      |
|                                  | Setting                        | Receiving Mode: Selectiv          | ve Call 🔹 Alias              | Zone 1-Knob 1                            |                              |      |
| Setting                          | ~                              | Voice Prompt: Selective           | ve Call 🔹 🕨                  | Custom Voice Prompt                      |                              |      |
|                                  | 2 Frequency &                  | Kash Canvantianal Channe          | 1.5                          |                                          |                              | <br> |
|                                  | System Setting                 | Conventional Englished            | Fire E1 (154 41500MHz / 12 5 | (H <sub>7</sub> )                        |                              |      |
| Create Profile                   | -                              | Protocol Setting:                 |                              | (u12)                                    |                              |      |
| for user or oup                  | 3 Protocol<br>Parameter        | Protocol Type:                    | 2-Tone 👻                     | 1                                        |                              |      |
|                                  | Setting                        | Protocol Alias                    | Protocol 2                   |                                          |                              |      |
| View/Edit<br>Existing Profile    | 0                              | CTCSS / CDCSS for Analog          |                              |                                          |                              |      |
|                                  | 4 Group ID<br>Setting          | Squelch Type:                     | None                         |                                          |                              |      |
| -                                |                                |                                   | -                            |                                          |                              |      |
| Program from<br>Existing Profile | 7000 8                         |                                   |                              |                                          |                              |      |
|                                  | 5 Channel                      | - Channel Receive Option          | Yes                          | 1                                        |                              |      |
| No.                              | Setting                        | Compandent                        | No                           |                                          |                              |      |
| Profile<br>Import/Export         | 0                              | Compander:                        |                              |                                          |                              |      |
|                                  | Pager Function<br>List Setting | Audio Squeich:                    | Low                          | þ                                        |                              |      |
|                                  | -                              | Repeater Mode (Digital):          | Enable                       |                                          |                              |      |
| Log                              | Pager                          | Knob - Function Setting           | Constanting of the second    | 1                                        |                              |      |
|                                  | Configuration                  | • Reset Mode:                     | Auto Reset 👻                 |                                          |                              |      |
|                                  |                                | <ul> <li>Delay Timer:</li> </ul>  | Auto Reset                   | sec                                      |                              |      |
|                                  | Device                         | Record Delay Function:            | Revert Reset                 |                                          |                              |      |
|                                  | Parameter<br>Setting           | Record Delay Timer:               | Delay N Revert Reset         | sec                                      |                              |      |
|                                  |                                | Push to Listen:                   | Timeout Reset                |                                          |                              |      |
|                                  | O PS&DRT                       | • Privacy:                        | Manual Reset                 |                                          |                              |      |
|                                  | Setting                        | Voice Storage:                    | Enable                       |                                          |                              |      |
|                                  | -                              | Alert Mode:                       | Tone Only 👻                  |                                          |                              |      |
|                                  | 10 Profile Detail              | Voice Buffering:                  | Disable 👻                    |                                          |                              |      |
|                                  | Report                         |                                   |                              |                                          |                              |      |
|                                  |                                | Knob - Talk Group List            | Select Unsel.                |                                          |                              |      |
|                                  |                                | No Group Alias (TGID)             | Enabl None Off               | Priorit                                  |                              |      |
|                                  |                                |                                   | e Duty                       | У                                        | _                            |      |
|                                  |                                | 1 2 tone (617.4,688.3)            |                              | 0                                        |                              |      |
|                                  |                                |                                   |                              |                                          |                              |      |
|                                  | V                              |                                   |                              |                                          |                              |      |
|                                  | I THE R                        |                                   | 1                            |                                          |                              |      |
| V                                | Program                        | 💾 Save 🧯 Cancel                   |                              |                                          |                              |      |

## Setting up an Analog Knob Position

- ► Select your Receiving Mode
- Choose your Conventional Frequency
- ► Select your protocol (2-Tone, CSQ)
- ► Select CTCSS/CDCSS setting (TPL/DPL)
- ►Select your reset mode
- ►Select your alert mode
- ► Enable your 2-Tone pair
- ►Click Save

| G_Series_PPS                       | 5_V00-03-05_B            | eta05                                                                                                    |                           |                   | _                                                                  |                      |  |
|------------------------------------|--------------------------|----------------------------------------------------------------------------------------------------|---------------------------|-------------------|--------------------------------------------------------------------|----------------------|--|
| 11 6 Se                            | ries PPS                 | Version Us                                                                                                    | er Connected              | Devices           | Customer S                                                         | upport               |  |
| Uningtion www                      | unication.com            | V0.3.5 Beta05 adn                                                                                                    | nin 0 (                   | Detail            | Phone: +1 817 303 93<br>Fax: +1 817 886 34<br>Email: sales@unicati | 20 (USA)<br>24 (USA) |  |
|                                    | View/Edit Exist          | ing Profile >> Zone & Channel Sett                                                                                                    | ing                       |                   | Entail. Suics@unicad                                               | Uncom                |  |
|                                    |                          | ► Zone and Channel Setting/R                                                                                                    | eceiving Table Setting    |                   |                                                                    |                      |  |
| A User Guide                       | Ulear Group              | Tone Name Tone 1                                                                                                    | < 7one # 1 ??             | <                 | Knob # 1 >>                                                        |                      |  |
|                                    | 1 Information            | Receiving Mode: Monitor                                                                                                    | Mode v                    | Alias: Zo         | ne 1-Knob 1                                                        |                      |  |
|                                    | Jetting                  | Noise Deserts Heniter                                                                                                    | Mada a                    |                   | untern Veire Burnet                                                |                      |  |
| B Setting                          | 2 Fraguency &            | - voice Prompt. Monitor                                                                                                    | Mode                      |                   | uscom voice Prompc                                                 |                      |  |
|                                    | System Setting           | Knob - Conventional Channe                                                                                                    | Setting                   |                   |                                                                    |                      |  |
| Create Profile                     |                          | Conventional Frequency                                                                                                    | : Fire F1 (154.41500MHz / | 12.5KHz)          | •                                                                  |                      |  |
| for User Group                     | 3 Protocol<br>Parameter  | Protocol Setting:     Drotocol Tupor                                                                                                    | 2-Tone                    | -                 |                                                                    |                      |  |
|                                    | Setting                  | Protocol Aliast                                                                                                    | Protocol 2                |                   |                                                                    |                      |  |
| D View/Edit                        | 0                        | CTCSS / CDCSS for Apple                                                                                                    |                           |                   |                                                                    |                      |  |
| Existing Prome                     | 4 Group ID<br>Setting    | Squelch Type:                                                                                                    | None                      | •                 |                                                                    |                      |  |
|                                    |                          | and the second second sec |                           |                   |                                                                    |                      |  |
| E Program from<br>Existing Profile | Zone &                   | Channel Receive Ontion                                                                                                    |                           |                   |                                                                    |                      |  |
|                                    | 5 Channel<br>Setting     | Rx De-emphasis:                                                                                                    | Yes                       | •                 |                                                                    |                      |  |
| Profile                            |                          | Compander:                                                                                                    | No                        | •                 |                                                                    |                      |  |
| Import/Export                      | A Pager Function         | Audio Squelch:                                                                                                    | Low                       | •                 |                                                                    |                      |  |
|                                    | List Setting             | Repeater Mode (Digital):                                                                                                    | Enable                    |                   |                                                                    |                      |  |
| G Programming                      | ~                        | Knob - Function Setting                                                                                                    | Lindore                   | -                 |                                                                    | -                    |  |
| Log                                | 7 Pager<br>Configuration | Reset Mode:                                                                                                    | Delay N Reset             | •                 |                                                                    |                      |  |
| _                                  | Setting                  | • Delay Timer:                                                                                                    | 30                        | sec               | 2                                                                  |                      |  |
|                                    | Davisa                   | Record Delay Function:                                                                                                    | Enable                    |                   |                                                                    |                      |  |
| 100                                | 8 Parameter              | Record Delay Timer:                                                                                                    | 30                        | e sec             | 5                                                                  |                      |  |
|                                    | Jetting                  | • Push to Listen:                                                                                                    | No                        | -                 |                                                                    |                      |  |
| 1.5                                | DSEDRT                   | Privacy:                                                                                                    | No                        | *                 |                                                                    |                      |  |
|                                    | Setting                  | Voice Storage:                                                                                                    | Enable                    | _                 |                                                                    |                      |  |
|                                    | -                        | Alert Mode:                                                                                                    | Tone Only                 | •                 |                                                                    |                      |  |
|                                    | 10 Profile Detail        | Voice Buffering:                                                                                                    | Disable                   | ÷                 |                                                                    |                      |  |
|                                    | Report                   |                                                                                                    |                           | 1                 |                                                                    | ÷                    |  |
|                                    |                          | Knob - Talk Group List                                                                                                    | Select Unsel.             | _                 |                                                                    |                      |  |
|                                    |                          | No Group Alias (TGID)                                                                                                    | Enabl None C              | )ff Pri<br>lutv v | iorit                                                              |                      |  |
|                                    |                          | 1 2 tone (617 / 688 2)                                                                                                    |                           | 0 0               | 0                                                                  |                      |  |
|                                    |                          | 2 tone (017.4,000.3)                                                                                                    |                           | 0 1               |                                                                    |                      |  |
|                                    | <b>v</b>                 |                                                                                                    |                           |                   |                                                                    |                      |  |
|                                    | _                        |                                                                                                    | _                         | _                 |                                                                    |                      |  |
|                                    | Program                  | 💾 Save 🛛 🗰 Cancel                                                                                                    |                           |                   |                                                                    |                      |  |
|                                    |                          |                                                                                                    |                           |                   |                                                                    |                      |  |

## Setting up a P25C Knob Position

- ► Choose your Frequency
- ► Select Your P25C Protocol
- ►Enter your P25C Network Access Code or NAC
- ► Choose your Alert Mode
- ► Select your P25C TGID in my case it is a wildcard.

| Unicodian WWW                    | unication.com            | V0.3.5 Beta05 adm                    | nin O Det                      | ail Fax: +1 817 886 3424 (USA) |  |
|----------------------------------|--------------------------|--------------------------------------|--------------------------------|--------------------------------|--|
|                                  | View/Edit Existi         | ng Profile >> Zone & Channel Sett    | ting                           | Email: sales@unication.com     |  |
| ~                                |                          | ► Zone and Channel Settine/R         | eceiving Table Setting         |                                |  |
| User Guide                       | User Group               | Tone Name Tone 1                     | < 7one # 1 ??                  | < Knob # 1 >>                  |  |
|                                  | 1 Information            | Receiving Mode: Monitor              | Mode Alia                      | s: Zone 1-Knob 1               |  |
|                                  | Setting                  | Noise Deserts Manitar                | Mada - N                       | Contra Vaire Brennet           |  |
| Setting                          | 2 Fraguancy &            | - voice Prompt. Monitor              | mode                           |                                |  |
|                                  | System Setting           | Knob - Conventional Channel          | Setting                        |                                |  |
| Create Profile                   |                          | Conventional Frequency               | : Fire F1 (154.41500MHz / 12.5 | KHz) 🔻                         |  |
| for User Group                   | 3 Protocol<br>Parameter  | Protocol Setting:     Drotocol Type: | P25 Conventional               | 1                              |  |
|                                  | Setting                  | Protocol Aliasi                      | Protocol 3                     |                                |  |
| View/Edit                        | 6                        | Protocol Allas.                      |                                |                                |  |
| - Existing Province              | 4 Group ID<br>Setting    | Channel Deserting On the             |                                |                                |  |
|                                  | ~                        | Rx De-emphasis:                      | Yes                            |                                |  |
| Program from<br>Existing Profile | Zone &                   | Compander:                           | No                             |                                |  |
|                                  | 5 Channel<br>Setting     | Audio Squelch                        | Low                            |                                |  |
| Profile                          | and the second second    | Repeater Mode (Digital):             | E Fashle                       | 1                              |  |
| Import/Export                    | 6 Pager Function         | Knob - Eunction Setting              |                                |                                |  |
|                                  | List Setting             | Reset Mode:                          | Delay N Reset                  |                                |  |
| G Programming                    | -                        | • Delay Timer:                       | 30                             | sec                            |  |
| Log                              | 7 Pager<br>Configuration | Record Delay Function:               | Enable                         |                                |  |
|                                  | Setting                  | Record Delay Timer:                  | 30                             | sec                            |  |
|                                  | Device                   | Push to Listen:                      | No +                           |                                |  |
|                                  | 8 Parameter              | • Privacy:                           | No                             |                                |  |
|                                  |                          | • Voice Storage:                     | V Enable                       | 2                              |  |
|                                  | O PS&DRT                 | Alert Mode:                          | Tone Only                      | 1                              |  |
|                                  | Setting                  | Voice Buffering:                     | Enable                         |                                |  |
|                                  |                          |                                      |                                | 1                              |  |
|                                  | 10 Profile Detail        | Knob - Talk Group List               | Select Unsel.                  |                                |  |
|                                  | Report                   | No Group Alias (TGID)                | Enabl None Off                 | Priorit                        |  |
|                                  |                          |                                      | e buty                         | <b>y</b>                       |  |
|                                  |                          | 2 Wildcard (65535)                   |                                |                                |  |
|                                  |                          |                                      |                                |                                |  |
|                                  |                          |                                      |                                |                                |  |
|                                  |                          |                                      |                                |                                |  |
|                                  |                          |                                      |                                |                                |  |

## Setting up a Normal/Priority/Silent Scan Knob Position

The G4/G5 does not scan frequencies it scans Knob positions therefore you must setup a Knob position for each frequency you wish to scan.

- > Add knob positions to list
- Select Priority channel and priority sampling (if applicable)
- Enter desired stay time
- Select alert mode
- Enable CT/CDCSS to use PL during scan

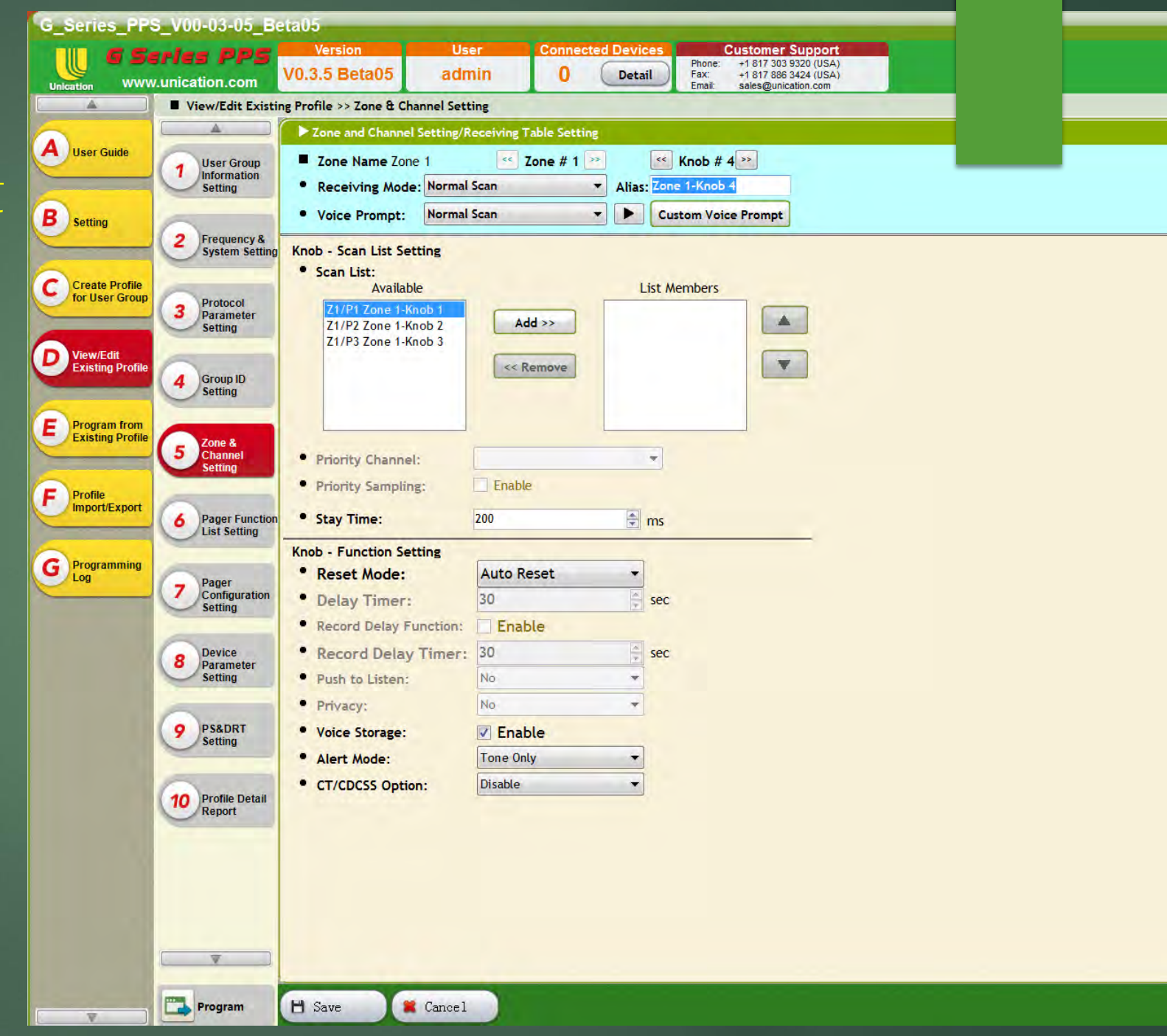

## Setting up a Trunking TG-Scan Knob Position

- ► Select Trunking System
- ► Configure Desired Function Settings
- ►Add TGID's
- ► Enable Priority (If supported by system)
- ► Enable Multi-select Call Sampling (If supported by system)
- ► Configure ATG (If desired)

| G_Series_PP                | 5_000-03-05_В                    |                                                                                       |
|----------------------------|----------------------------------|---------------------------------------------------------------------------------------|
| 6 5                        | eries PPS                        | Version User Connected Devices Customer Support                                       |
| Unication WWV              | v.unication.com                  | V0.3.5 Beta05 admin 0 Detail Fax: +1 817 886 3424 (USA)<br>Email: sales@unication.com |
|                            | View/Edit Exist                  | ting Profile >> Zone & Channel Setting                                                |
|                            |                                  | ► Zone and Channel Setting/Receiving Table Setting                                    |
| A User Guide               | User Group                       | ■ Zone Name Zone 1                                                                    |
| -                          | 1 Information                    | Pereiving Mode: Trunking TG-Scan      Alias: Zone 1-Knob 4                            |
|                            | Jetting                          | Voice Desmate Tenking TG Named Same      Contam Voice Desmat                          |
| B Setting                  | 2 Fraquancy 8                    | - voice Prompt. Tranking to Normal Scan                                               |
|                            | System Setting                   | g Knob - Trunking System Setting                                                      |
| Create Profile             |                                  | P25 Trunking System MARCS (BEE00 / 348, Sites:1, Control CHs:2)                       |
| for User Group             | 3 Protocol                       | WACN ID DEC:781824 HEX:BEE00 System ID: DEC:840 HEX:348                               |
| and the second second      | Setting                          | Site List: 1 Control Channel List: 2 Full Spectrum Scap: Disabled                     |
| D View/Edit                | 6                                | Knoh - Function Setting                                                               |
| Existing Profile           | 4 Group ID                       | • Audio Squelch: Low                                                                  |
| -                          | Setting                          | Push to Listen:                                                                       |
| E Program from             |                                  |                                                                                       |
| - Existing Provide         | 5 Channel                        |                                                                                       |
|                            | Setting                          | Alert Mode:                                                                           |
| F Profile<br>Import/Export | 0                                |                                                                                       |
|                            | 6 Pager Function<br>List Setting | <sup>n</sup> Knob - Talk Group List                                                   |
| 6 mm                       | -                                | Talk Group List:                                                                      |
| G Log                      | Pager                            | x-demo 1 (54789)                                                                      |
|                            | Configuration<br>Setting         | Add>>                                                                                 |
|                            |                                  | r <remove< th=""></remove<>                                                           |
|                            | Bevice                           |                                                                                       |
|                            | Setting                          |                                                                                       |
|                            | -                                |                                                                                       |
|                            | 9 PS&DRT                         |                                                                                       |
| 6                          | Setting                          |                                                                                       |
|                            | 0                                |                                                                                       |
|                            | 10 Profile Detail                |                                                                                       |
|                            | _ nopon                          |                                                                                       |
|                            |                                  | Priority Talk Group ID Option Enable                                                  |
|                            |                                  | Multi-Select Call Sampling: Enable                                                    |
|                            |                                  | Maximum Sampling Time: 2. sec                                                         |
|                            |                                  |                                                                                       |
|                            | <b>v</b>                         |                                                                                       |
|                            |                                  |                                                                                       |
|                            | Program                          | 💾 Save 🗱 Cancel                                                                       |
| 4                          |                                  |                                                                                       |

### Tab 6: Pager Function List Settings

► This tab allows you to edit what features are available in the menu of the G4/G5

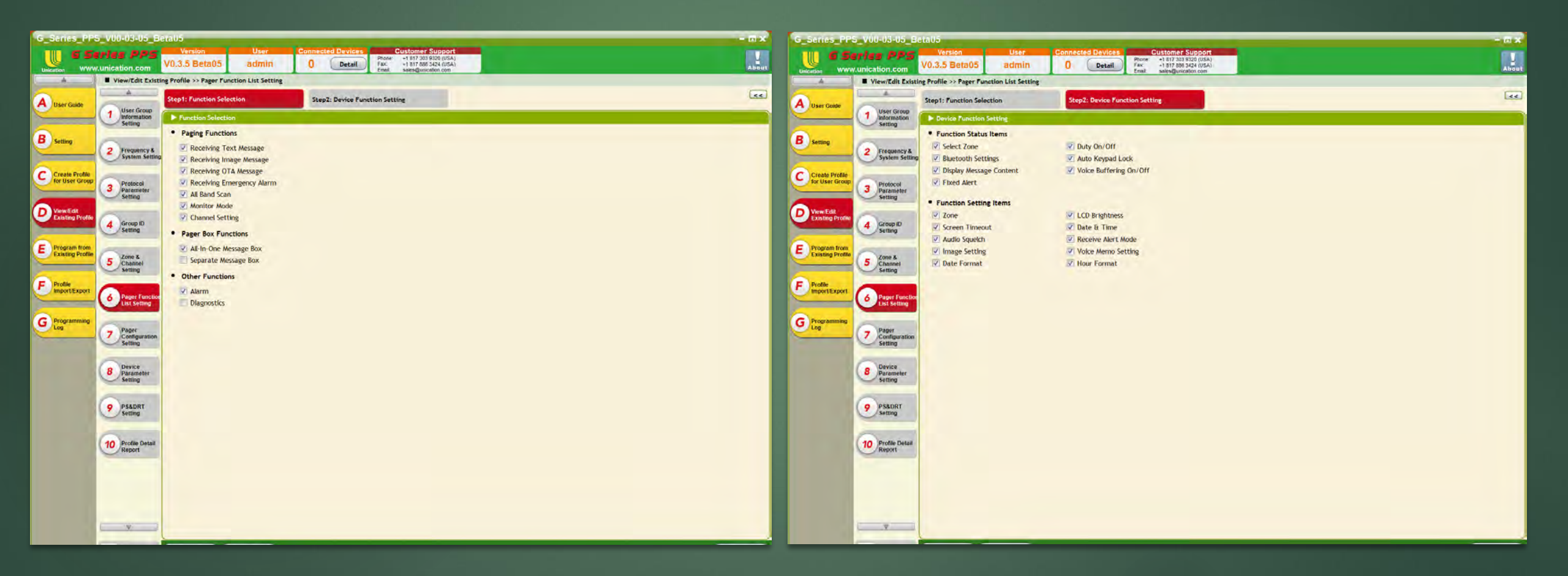

## Tab 7: Pager Configuration Settings

► This Tab contains all of the general settings for the unit. The Parameter Description Help Box contains valuable information about each setting by simply clicking in the name of each setting the PPS will automatically guide you to that section of the Parameter description.

►The parameter description can be opened by pressing the << button or hidden by pressing the >> button.

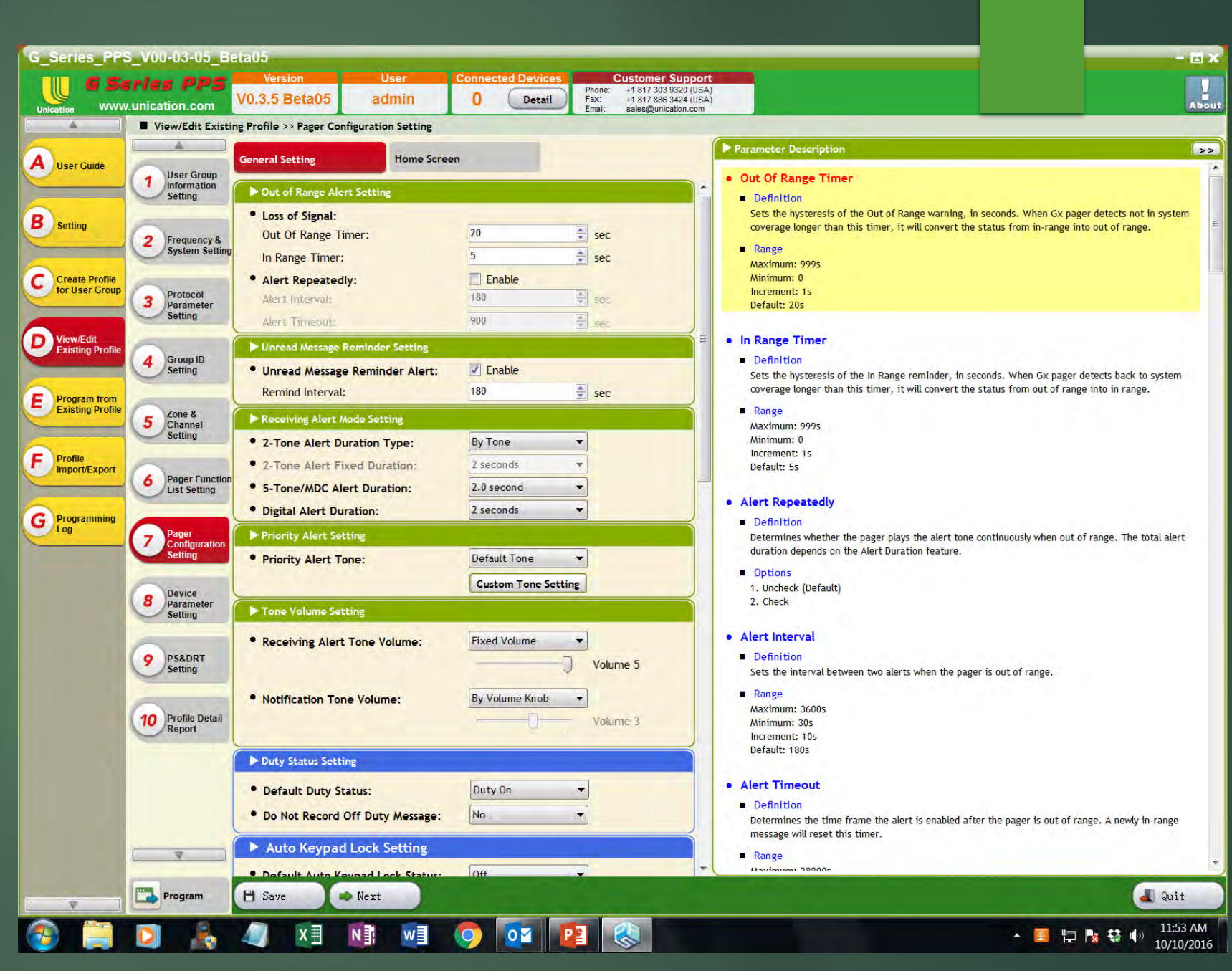

### Tab 7: Home Screen

►In this sub tab it allows you to customize what is displayed on the screen for each receive mode

►It also allows for the customization and addition of Logo images and Titles.

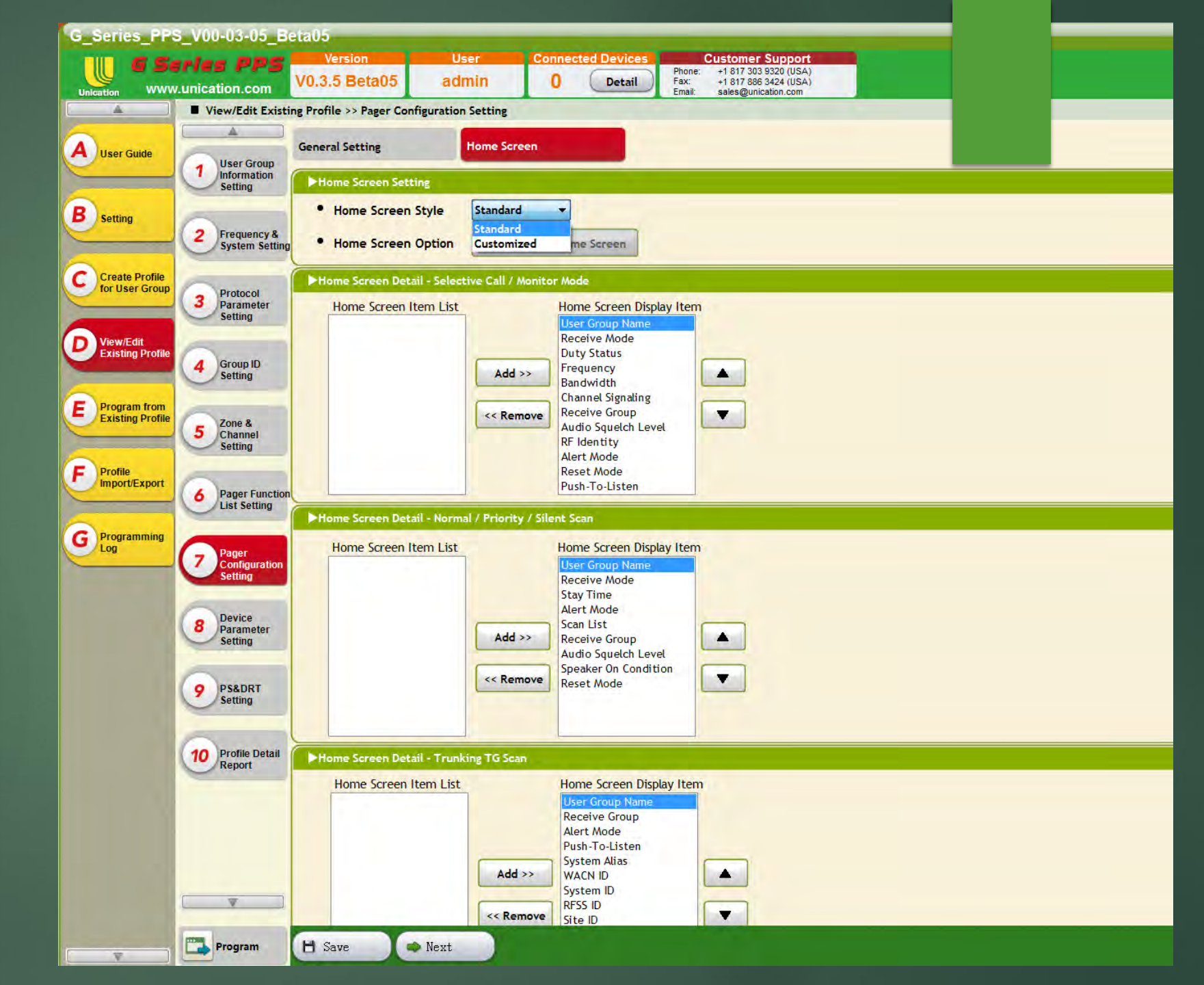

### Tab 8: Profile Detail Report

► Performs the same function as Tab E Detail Button.

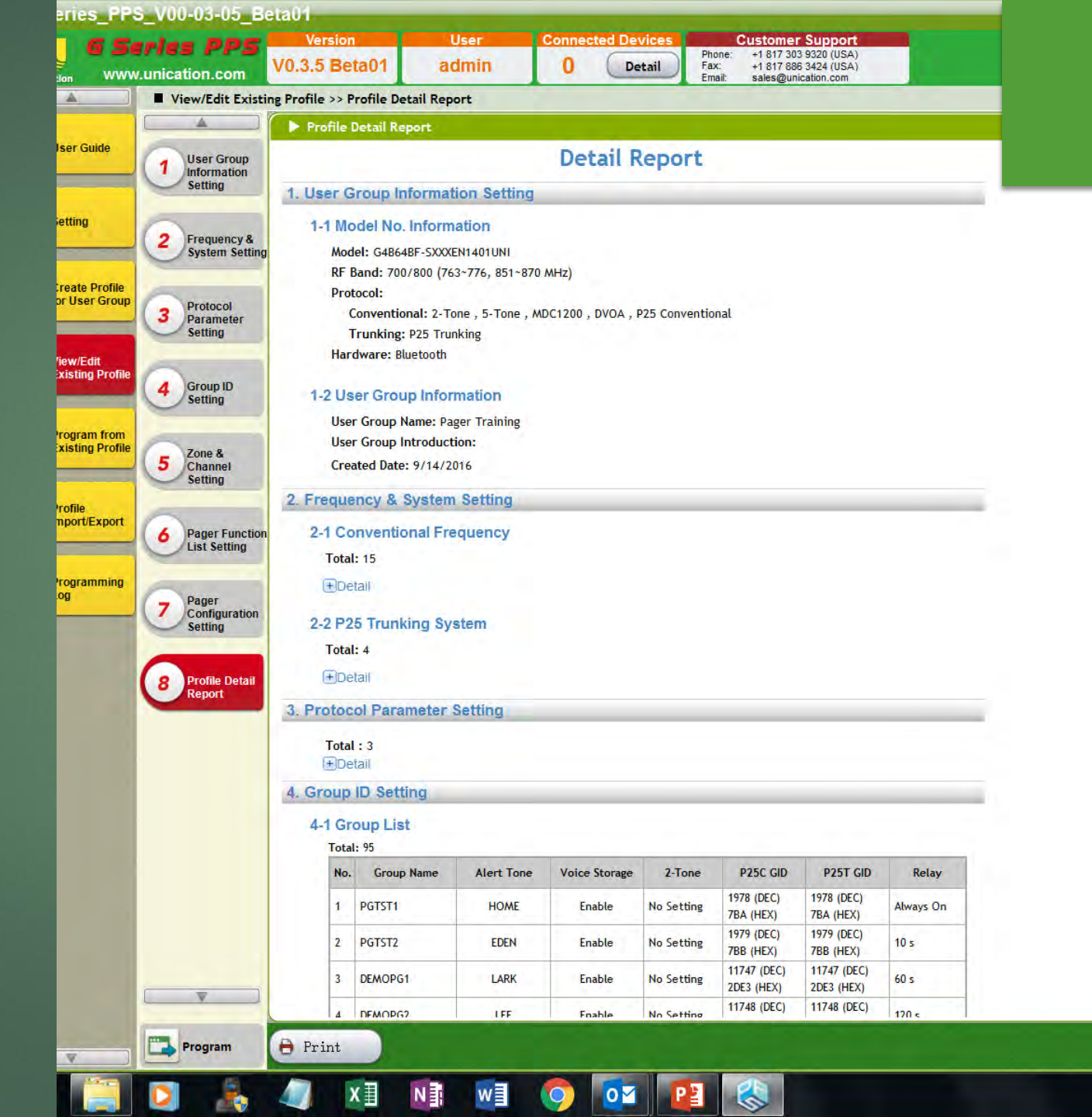

## Programming The Unit

- To program Press the program tab and then the program button.
- When the unit is programmed you will be presented with the Programming Successful Prompt.

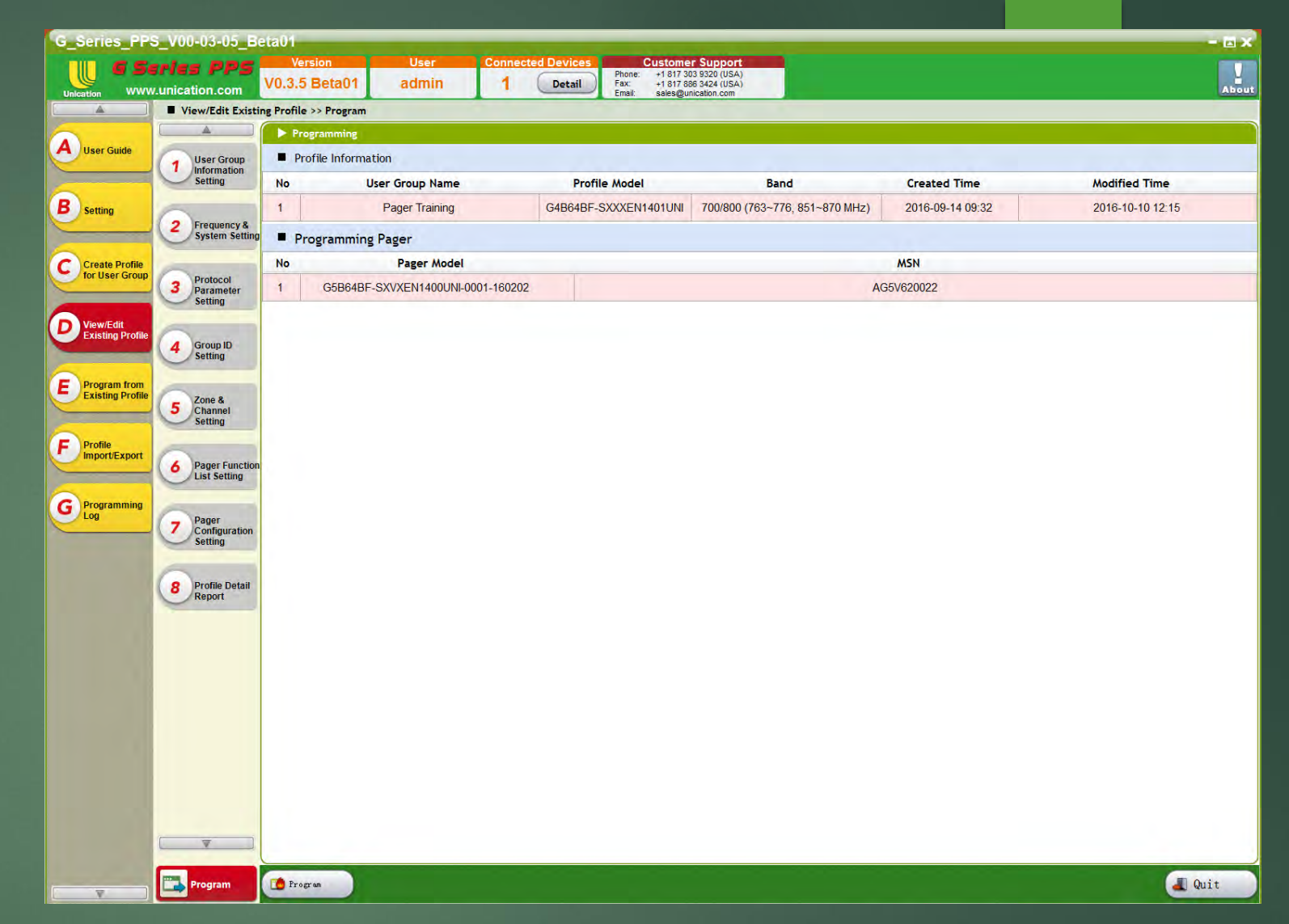

| Succes     | s                         | × |
|------------|---------------------------|---|
| $\bigcirc$ | Programming successfully. |   |
|            | ок                        |   |